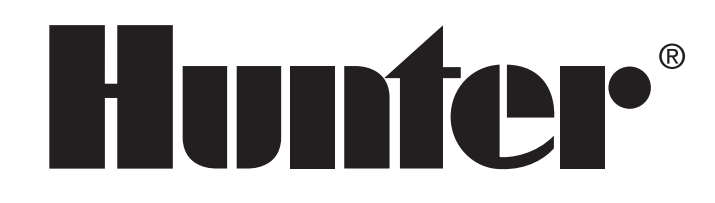

# INSTRUKCJA OBSŁUGI I MONTAŻU

# ICC Sterownik

# Sterowniki do systemów nawadniających tereny miejskie

- ICC-800PL obudowa z tworzywa sztucznego
- ICC-801PL obudowa z tworzywa sztucznego (model międzynarodowy)
- ICC-800M obudowa metalowa
- ICC-800SS obudowa ze stali nierdzewnej
- ICC-800PP kolumna z tworzywa sztucznego
- ICC-800SAT sterowniki "satelitarne" do systemu IMMSTM

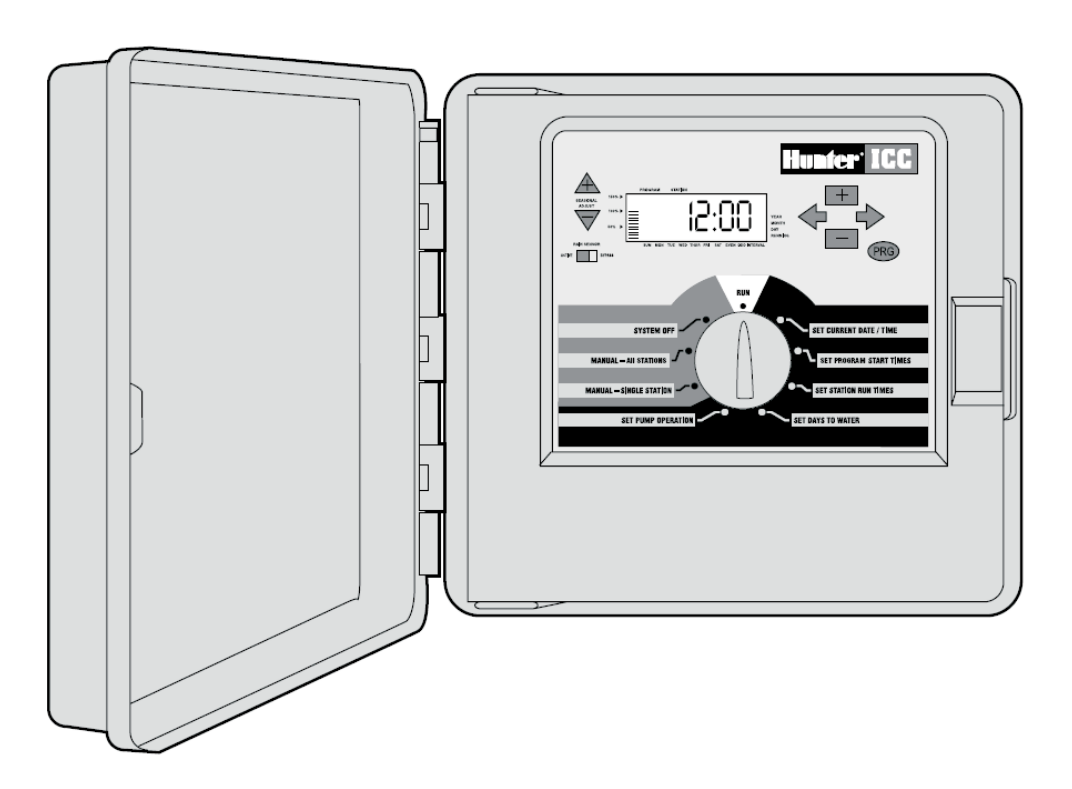

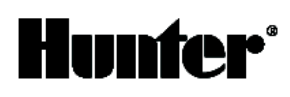

# SPIS TREŚCI

# WSTĘP I MONTAŻ

| Wstęp                                                                                            | 3   |
|--------------------------------------------------------------------------------------------------|-----|
| Elementy sterownika ICC                                                                          | 3-4 |
| Elementy sterownika ICC Wnętrze obudowy                                                          | 5   |
| Montaż sterownika na ścianie                                                                     | 6   |
| Montaż sterownika (metalowa kolumna ICC)                                                         | 6   |
| Montaż sterownika (ICC-800PP/ICC-800SAT)                                                         | 6   |
| Podłączanie zaworów                                                                              | 7   |
| Podłączanie zasilania (ICC-800)                                                                  | 7   |
| Podłączanie zasilania (ICC-801PLandICC-800M/ICC-800SS)                                           | 8   |
| Podłączanie modułów sekcji                                                                       | 9   |
| Podłączanie baterii (opcja)                                                                      | 9   |
| Podłączanie zaworu głównego                                                                      | 10  |
| Podłączanie przekaźnika pompy                                                                    | 10  |
| Podłączanie czujnika pogody (czujnik sprzedawany osobno)                                         | 11  |
| Podłączanie pilota SRR lub ICR (pilot sprzedawany osobno)                                        | 11  |
| Podłączanie systemu zarządzania i monitorowania nawadniania Irrigation Management and Monitoring |     |
| System™(sprzedawany osobno)                                                                      | 12  |
| Awarie zasilania                                                                                 | 12  |

### **PROGRAMOWANIE I OBSŁUGA STEROWNIKA**

| Podstawy systemu nawadniającego                                          | 13    |
|--------------------------------------------------------------------------|-------|
| Tworzenie harmonogramu nawadniania                                       | 13    |
| Wypełnianie formularza harmonogramu nawadniania                          | 14    |
| Przykładowy formularz harmonogramu nawadniania                           | 14    |
| Podstawy programowania                                                   | 15    |
| Podstawy programowania Przykłady                                         | 15    |
| Programowanie sterownika                                                 | 16    |
| Ustawianie bieżącej daty i godziny                                       | 16    |
| Ustawianie czasu startu programu                                         | 17    |
| Usuwanie czasu startu programu                                           | 17    |
| Ustawianie czasu trwania cyklu sekcji (czas nawadniania każdego obszaru) | 17    |
| Ustawianie dni nawadniania                                               | 18    |
| Nawadnianie w wybrane dni tygodnia                                       | 18    |
| Nawadnianie w dni parzyste i nieparzyste                                 | 18    |
| Nawadnianie interwałowe                                                  | 18    |
| Położenie Run                                                            | 19    |
| Obejście czujnika pogody                                                 | 19    |
| Położenie System Off                                                     | 19    |
| Ręczne uruchamianie jednej sekcji                                        | 19    |
| Ręczne uruchamianie wszystkich sekcji                                    | 19    |
| Uruchamianie ręczne przy pomocy jednego przycisku                        | 20    |
| Ustawienia sezonowe                                                      | 20    |
| Programowanie zaawansowane                                               | 20    |
| Ukryte funkcje                                                           | 21-23 |

# ROZWIĄZYWANIE PROBLEMÓW TECHNICZNYCH ORAZ DANE UŻYTKOWE

| Najczęściej zadawane pytania                                                          | 23 |
|---------------------------------------------------------------------------------------|----|
| Rozwiązywanie problemów technicznych                                                  | 24 |
| Dane użytkowe                                                                         | 25 |
| Przygotowanie systemu do zimy                                                         | 25 |
| Informacje na temat możliwych zakłóceń w odbiorze programów radiowych i telewizyjnych | 25 |
|                                                                                       |    |

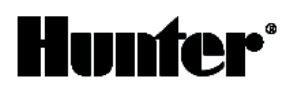

#### WSTĘP

Nareszcie użytkownicy mogą za przystępną cenę nabyć sterownik wewnętrzny/zewnętrzny przeznaczony do użytku na terenach miejskich.

Sterownik ICC zaprojektowano z myślą o potrzebach użytkowników wyposażono go w prosty system programowania przy pomocy pokrętła oraz funkcje zwykle spotykane w przypadku sterowników, których cena jest dwa razy wyższa.

Sterownik ICC to bez wątpienia urządzenie w każdym calu profesjonalne. Duża obudowa z łatwością pomieści wszystkie kable. Ponadto sterownik wyposażono we wszystkie niezbędne funkcje wymagane w przypadku systemów do nawadniania terenów miejskich, takie jak: obejście czujnika deszczu, ochrona przeciwprzepięciowa, ustawienia sezonowe/budżet wodny, równoczesna obsługa programów, programowalna pompa/zawór główny, programowanie opóźnienia w przypadku opadu deszczu, cztery niezależne programy z czterema różnymi harmonogramami i ośmioma czasami startu, oraz wiele innych przydatnych funkcji.

Obsługa sterownika ICC jest tak prosta, że po zakończeniu montażu instrukcja praktycznie przestanie być potrzebna. W przypadku jakichkolwiek pytań związanych z eksploatacją sterownika należy zajrzeć do niniejszej instrukcji lub jej skróconej wersji umieszczonej po wewnętrznej stronie drzwiczek obudowy.

Już pierwszy kontakt ze sterownikiem ICC utwierdza użytkownika w przekonaniu, że urządzenie to wywiązuje się ze swojego zadania skutecznie i ekonomicznie.

#### **ELEMENTY STEROWNIKA ICC**

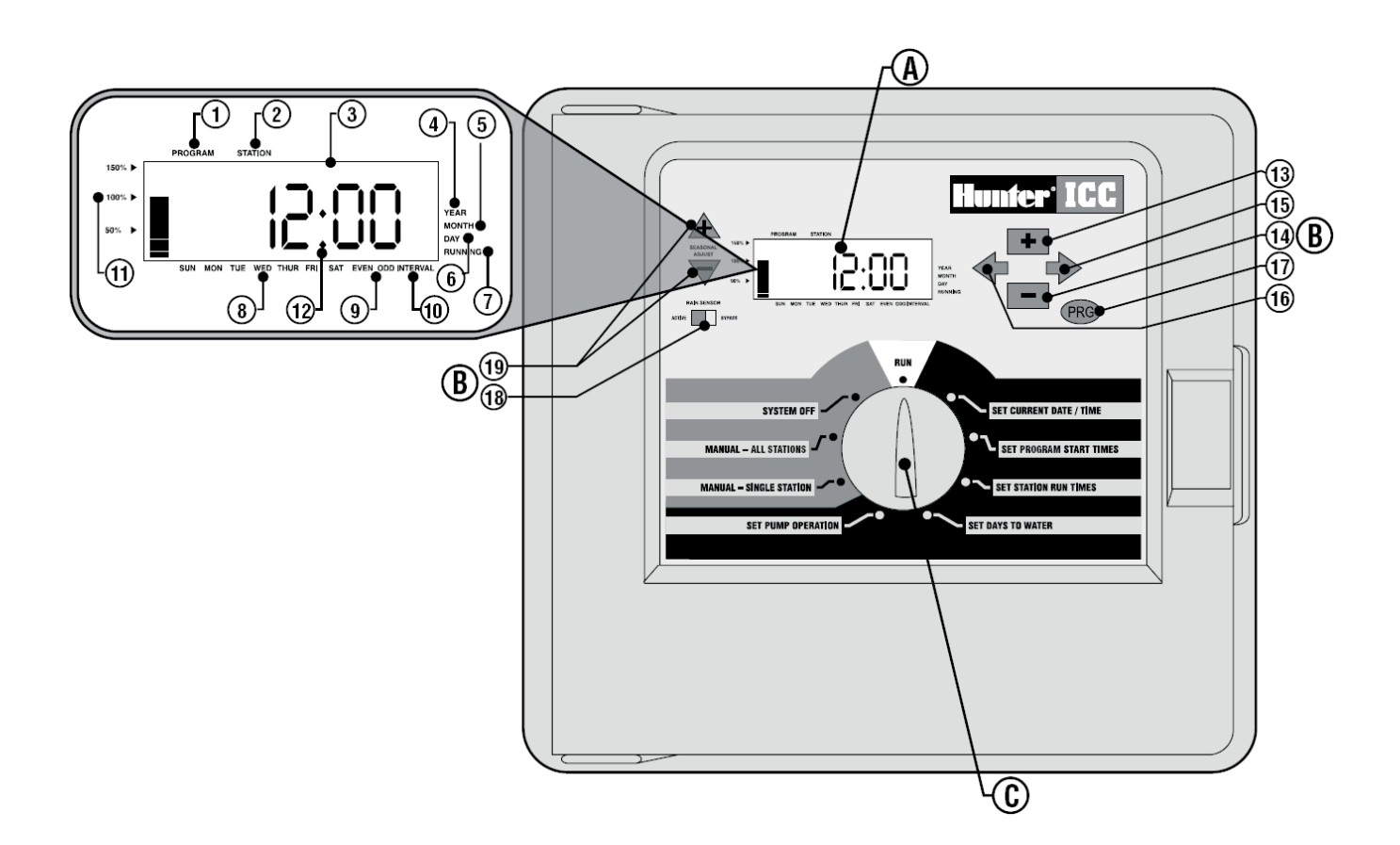

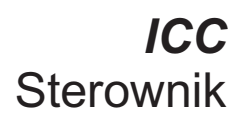

Poniższa część instrukcji zawiera ogólny opis niektórych elementów sterownika ICC. Każdy z nich zostanie opisany szczegółowo w dalszej części, jednak ta sekcja pozwoli użytkownikowi zapoznać się z oferowanymi opcjami.

# A Wyświetlacz LCD

Hunfei

- 1. Program Selector pokazuje używany program (A, B, C lub D).
- 2. Station Number pokazuje aktualnie wybraną sekcję.
- 3. Main Display pokazuje czasy, wartości i inne zaprogramowane informacje.
- 4. Year bieżący rok.
- 5. Month bieżący miesiąc.
- 6. Day bieżący dzień.
- 7. Running ikona pokazuje, że trwa nawadnianie.

8. Day of the Week pokazuje, w które dni tygodnia zostanie aktywowane nawadnianie. Można również wybrać nawadnianie w dni parzyste/nieparzyste lub przerwy czasowe w nawadnianiu.

- 9. Odd/Even Watering strzałka pokazuje, czy wybrano nawadnianie w dni parzyste czy też nieparzyste.
- 10. Interval przerwy czasowe w nawadnianiu.
- **11. Seasonal Adjust** pokazuje w przedziałach 10% wartość zmiany w nawadnianiu w oparciu o wybrane ustawienia sezonowe.
- 12. Start time czas startu nawadniania (pokazuje się na wyświetlaczu LCD tylko wtedy, kiedy wybrano SET PROGRAM START TIMES)

#### B Przyciski i przełączniki

- 13. 📭 zwiększa ustawioną wartość
- 14. E zmniejsza ustawioną wartość
- 15. Przejście do następnej pozycji. Uruchamianie cyklu ręcznego
- 16. 🕈 powrót do poprzedniej pozycji
- 17. 
  Wybieranie programu A, B, C lub D. Rozpoczęcie testowania.
- 18. Rain Sensor Switch pozwala na obejście czujnika pogody (jeżeli został zamontowany)
- **19.**  $\mathbf{A}$  i  $\mathbf{\nabla}$ zwiększanie i zmniejszanie wartości ustawień sezonowych

Centralnym elementem sterownika ICC jest czytelne i proste w obsłudze pokrętło ułatwiające programowanie urządzenia. Wszystkie funkcje są wyraźnie oznaczone w celu maksymalnego uproszczenia obsługi, która bywa skomplikowana w przypadku konkurencyjnych urządzeń tego typu.

#### C Pokrętło

Run normalne położenie pokrętła przy sterowaniu automatycznym lub ręcznym

Set Current Date/Time ustawianie bieżącej daty i godziny

Set Program Start Times ustawianie od 1 do 8 czasów startowych dla każdego programu

Set Station Run Times ustawianie czasu nawadniania każdej sekcji

Set Days to Water ustawianie dni nawadniania, dni parzystych/nieparzystych, wybieranie trybu nawadniania z przerwami czasowymi

Set Pump Operation wyłączanie pompy lub zaworu głównego dla poszczególnych sekcji.

Manual Single Station aktywowanie jednorazowego nawadniania przez jedną sekcję

**Manual All Stations** aktywowanie jednorazowego nawadniania przez wszystkie sekcje lub kilka wybranych sekcji w danym programie

System Off zatrzymanie wszystkich programów i nawadniania do momentu przekręcenia pokrętła na pozycję RUN

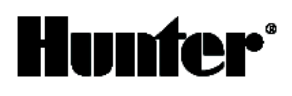

#### ELEMENTY STEROWNIKA - WNĘTRZE OBUDOWY

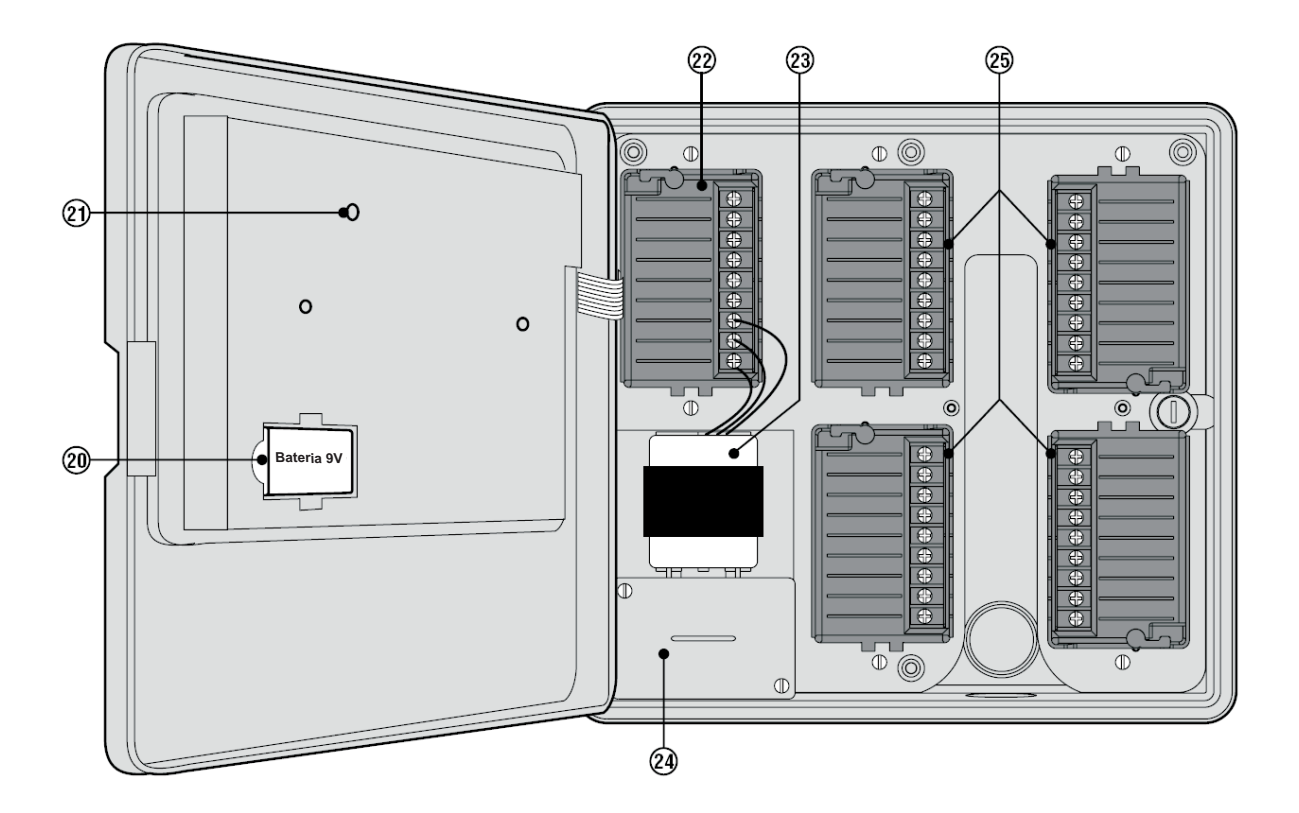

#### D Wnętrze obudowy

- **20. Bateria 9 V** bateria alkaliczna podtrzymuje pracę zegara podczas przerw w dostawie prądu lub braku zasilania z transformatora. Użytkownik może programować sterownik bez zasilania stałego.
- 21. Przycisk Reset przycisk służący do resetowania sterownika

w momencie instalowania lub wymontowywania modułów ICM. Można go również używać do ponownego włączania sterownika w przypadku skoku napięcia lub zawieszenia danych na wyświetlaczu. Wszystkie zaprogramowane dane pozostaną w pamięci.

- 22. Miejsce na moduł zasilania miejsce do podłączenia do sterownika transformatora, zaworu głównego lub innych systemów.
- **23. Transformator** transformator zamontowany w sterowniku w celu przekazywania zasilania z kabla zasilającego do listwy zaciskowej i uziemienia sterownika.
- 24. Skrzynka przyłączowa skrzynka z listwą zaciskową do doprowadzania zasilania 115 V i 230 V.

**25. Moduły sekcji** po zamontowaniu 4- lub 8-sekcyjnych modułów ICM sterownik może obsługiwać od 8 do 32 sekcji (w przypadku sterownika w obudowie z tworzywa sztucznego) lub od 8 do 48 sekcji (w przypadku sterownika w obudowie metalowej lub ze stali nierdzewnej).

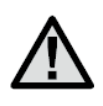

Uwaga: Sterownik może pracować tylko z czarnymi modułami ICM.

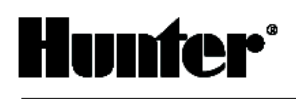

#### MONTAŻ STEROWNIKA NA ŚCIANIE

# Montaż na ścianie sterowników w obudowie z tworzywa sztucznego, metalu lub stali nierdzewnej

Do zestawu dołączono części pozwalające na zamontowanie urządzenia na ścianie.

- 1. Wybrać miejsce położone możliwie najbliżej standardowego gniazdka elektrycznego, które nie jest sterowane przełącznikiem światła.
- Korzystając z załączonego wzornika zaznaczyć na ścianie miejsca na otwory. Sterownik powinien być umieszczony w łatwo dostępnym miejscu, na wysokości oczu.
- 3. W zaznaczonych miejscach wywiercić otwory o średnicy  $1\!\!\!/ 4"$  (6 mm).
- 4. Jeżeli sterownik montowany jest na murze suchym, murze lub ścianie gipsowej, do wywierconych otworów włożyć kołki rozporowe.
- 5. Zdemontować drzwiczki i przedni panel (aby zdemontować drzwiczki, wyciągnąć sworzeń zawiasy).
- 6. Usunąć plastikowe wypełnienie otworów montażowych umieszczonych z tyłu obudowy sterownika używając do tego celu śrubokręta.
- 7. Przytrzymując sterownik dopasować otwory w obudowie do kołków rozporowych.
- 8. Włożyć śruby i przykręcić urządzenie. Nie dokręcać zbyt mocno.

# MONTAŻ STEROWNIKA (montaż metalowej kolumny dla sterownika ICC)

#### Montaż kolumny, obudowa metalowa lub ze stali nierdzewnej

- 1. Korzystając z instrukcji dołączonej do kolumny zamontować wzornik montażowy.
- Korzystając z dołączonego wzornika umieścić w betonowej podstawie śruby na głębokości dwóch cali. Podstawa może mieć różne wymiary, zaleca się jednak, aby jej boki miały długość przynajmniej dwóch stóp.
- 3. Przed związaniem się betonu odpowiednio ustawić bolce.
- 4. Po zastygnięciu betonu zdemontować drzwiczki kolumny i umieścić kolumnę na czterech śrubach. Przykręcić kolumnę do śrub korzystając z załączonych podkładek i nakrętek.
- 5. Zdemontować drzwiczki oraz część czołową sterownika ICC i korzystając z załączonych elementów montażowych zamocować metalową obudowę na górnej części.
- Zamontować drzwiczki kolumny, a następnie część czołową i drzwiczki obudowy. Nie można demontować ani zakładać drzwiczek kolumny, jeżeli drzwiczki obudowy są zamknięte.

# MONTAŻ STEROWNIKA (ICC-800PP/ ICC-800SAT)

#### Montaż kolumny z tworzywa sztucznego

- 1. Korzystając z instrukcji montażowych dołączonych do sterownika zamontować szalunki. Kanał kablowy powinien wystawać nad betonową podstawę o 2".
- Zamontować wzornik montażowy. Zakręcić po jednej nakrętce na każdej z czterech śrub montażowych i przełożyć śruby przez otwory we wzorniku. Na każdej śrubie umieścić podkładkę i nakrętkę (powyżej każdej nakrętki powinno wystawać 2<sup>1</sup>/<sub>2</sub>"gwintu).
- 3. Przed związaniem się betonu odpowiednio ustawić wzornik montażowy.
- 4. Po zastygnięciu betonu zdjąć nakrętki i podkładki z czterech śrub montażowych i nasunąć na śruby kolumnę. Przykręcić kolumnę korzystając z załączonych podkładek i nakrętek.

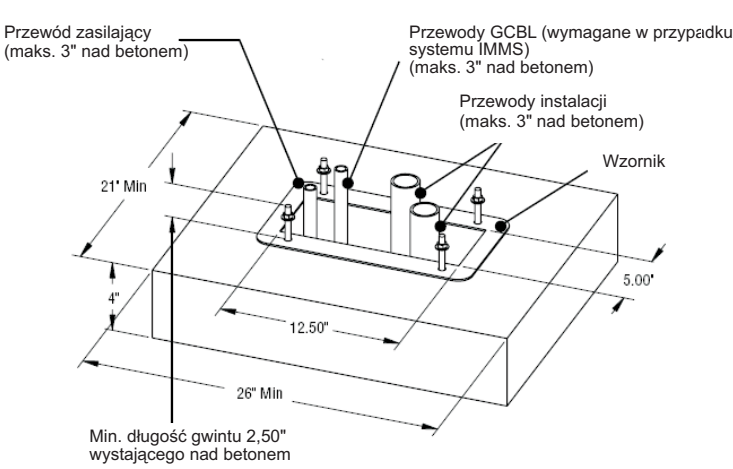

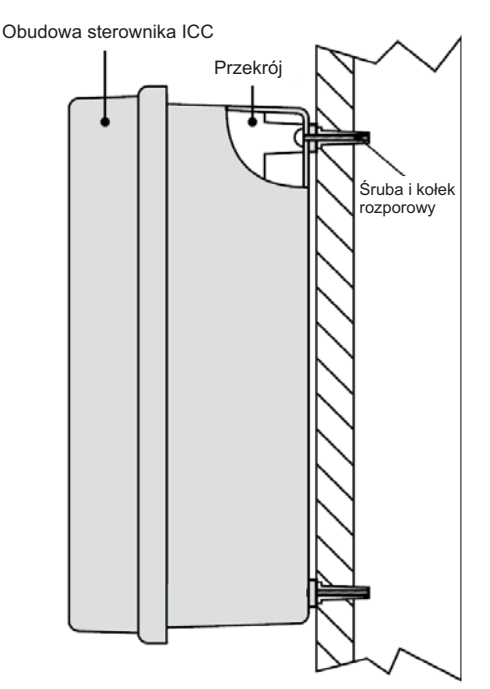

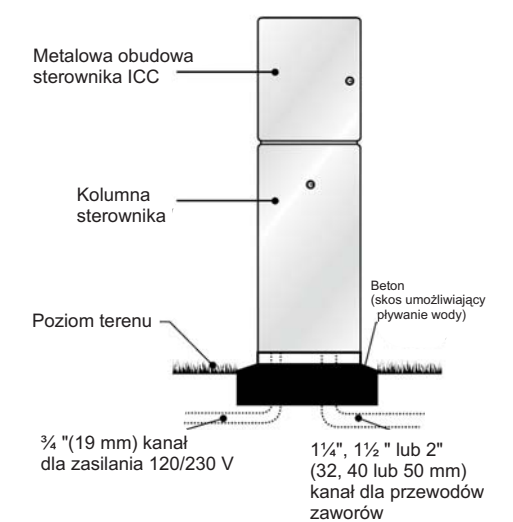

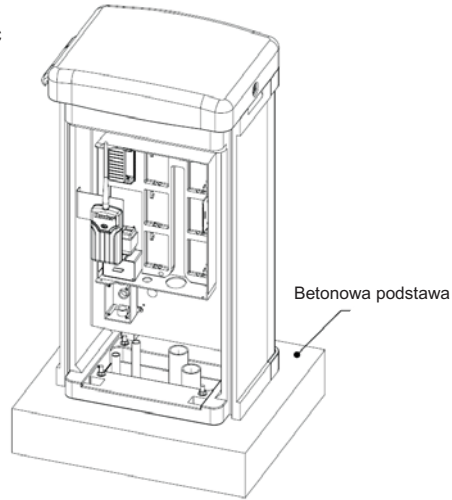

6

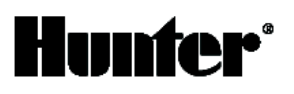

#### PODŁĄCZANIE ZAWORÓW

- 1. Położyć przewody zaworów pomiędzy zaworem sterującym a sterownikiem.
- Przy zaworach podłączyć przewód wspólny do dowolnego przewodu elektromagnetycznego zaworu. Najczęściej jest to przewód oznaczony białym kolorem. Podłączyć osobny kabel sterujący do drugiego przewodu każdego zaworu. Wszystkie złącza kablowe powinny być wykonane przy pomocy złączek wodoszczelnych.
- Otworzyć część czołową sterownika, aby uzyskać dostęp do listy zaciskowej.
- 4. Poprowadzić przewody zaworów przez kanał kablowy i podłączyć kanał do sterownika w miejscu, gdzie znajduje się duży otwór po prawej stronie w dolnej części obudowy. Otwór pasuje do kanałów o średnicy 1", 1¼" lub 1½" (25, 32 lub 40 mm). Blaszkę osłaniającą otwór można z łatwością usunąć używając noża. Informacje na temat wymiarów kanałów kablowych pasujących do danej instalacji można znaleźć na stronie 31 w sekcji zawierającej najczęściej zadawane pytania.
- 5. Z końca każdego przewodu usunąć izolację na długości ½" (13 mm). Połączyć przewód wspólny zaworów z zaciskiem C (common) przy dowolnym module zaworu lub zasilania. Następnie połączyć przewody sterujące poszczególnych zaworów do odpowiednich zacisków sekcji.

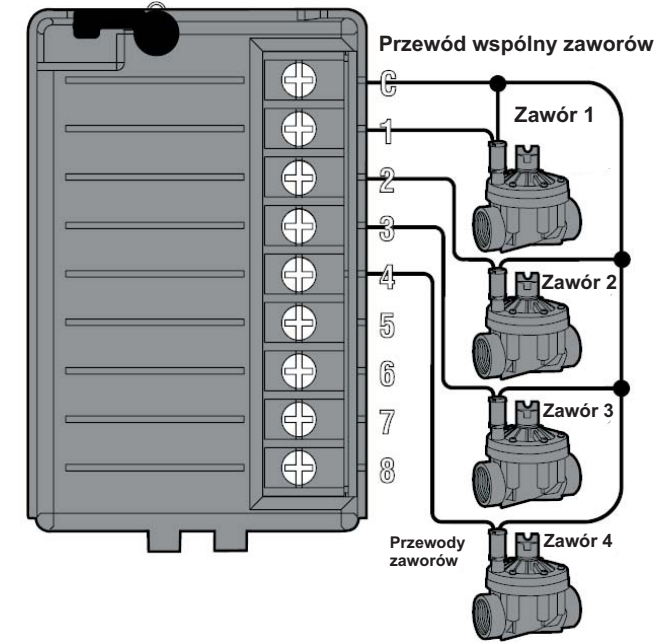

UWAGA: Chociaż zwykle najlepiej jest podłączyć wszystkie przewody instalacji przed włączeniem sterownika, w przypadku sterowników ICC nie jest to konieczne. Po włączeniu sterownika podłączyć przewód wspólny do listwy zaciskowej zgodnie z instrukcjami przedstawionymi powyżej. Następnie przyłożyć każdy przewód do zacisku z oznaczeniem TEST w celu ustalenia lokalizacji zaworów. Po przyłożeniu przewodu do zacisku TEST każdy zawór otwiera się elektrycznie. Po ustaleniu lokalizacji zaworów, włożyć przewody do odpowiednich zacisków. Funkcja ta pozwala na sekwencjonowanie zaworów w kolejności najbardziej logicznej dla użytkownika, nie doprowadzając do uszkodzenia sterownika w wyniku "iskrzenia" przewodów.

#### PODŁĄCZENIE ZASILANIA AC (ICC-800)

Rysunek 1 - Skrzynka przyłączowa bez listwy zaciskowej (120V)

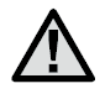

Zaleca się, aby zasilanie elektryczne było podłączane przez elektryka posiadającego stosowne uprawnienia.

- 1. Zdjąć osłonę skrzynki przyłączowej.
- Z każdego przewodu usunąć izolację z odcinka o długości 1/2".
- 3. W przypadku wszystkich połączeń prowadzić przewody przez otwór na kanał kablowy wewnątrz skrzynki przyłączeniowej.
- W przypadku połączeń 120 V skręcić kable przy pomocy nakrętek, tak jak pokazano na rysunku 1.
- Zabezpieczyć wszystkie nieużywane przewody. Zamontować osłonę skrzynki przyłączeniowej i dokręcić.

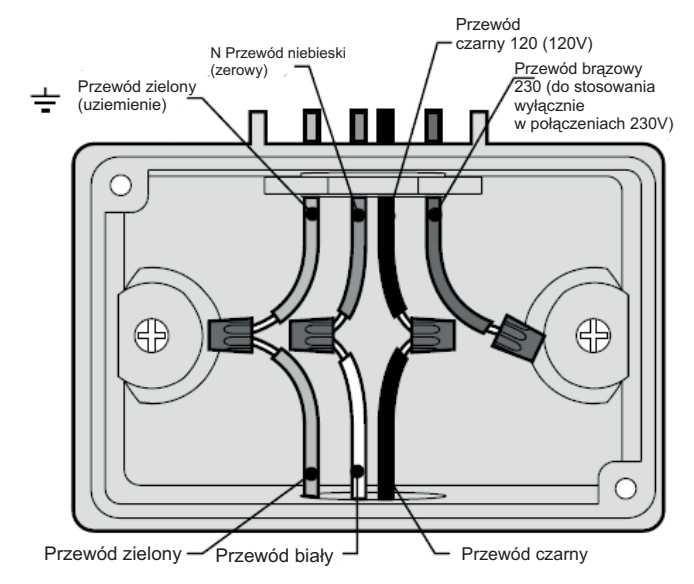

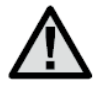

Uwaga: Instrukcje związane z okablowaniem sterownika ICC-800 SAT można znaleźć w instrukcji montażu dołączonej do sterownika.

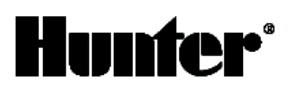

### PODŁĄCZANIE ZASILANIA AC (ICC-801PL I ICC-800M/ ICC-800SS)

- 1. Zdjąć osłonę skrzynki przyłączowej.
- 2. Z każdego przewodu usunąć izolację z odcinka o długości 1/2".
- 3. W przypadku wszystkich połączeń prowadzić przewody przez otwór na kanał kablowy wewnątrz skrzynki przyłączowej.
- 4. Połączenia 120V pokazano na rysunku 3. Połączenia 230V pokazano na rysunku 4.
- 5. Zamontować osłonę skrzynki przyłączowej i dokręcić.

#### Rysunek 3 - Skrzynka przyłaczowa z listwą zaciskową (120V)

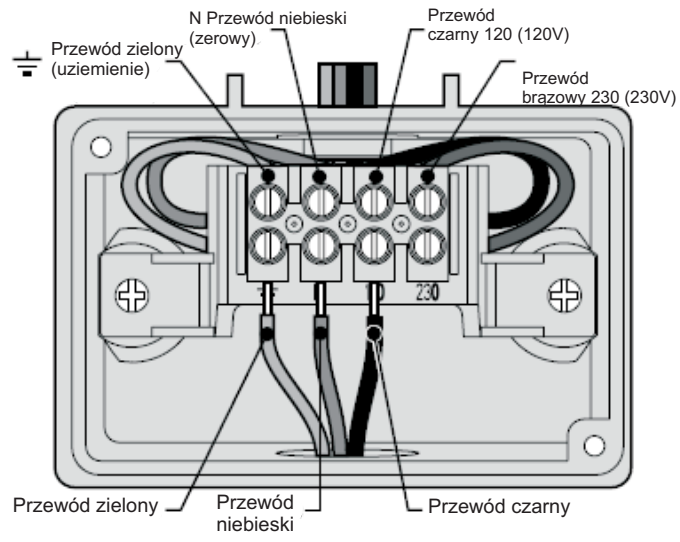

Rysunek 4 - Skrzynka przyłączowa z listwą zaciskową (230V)

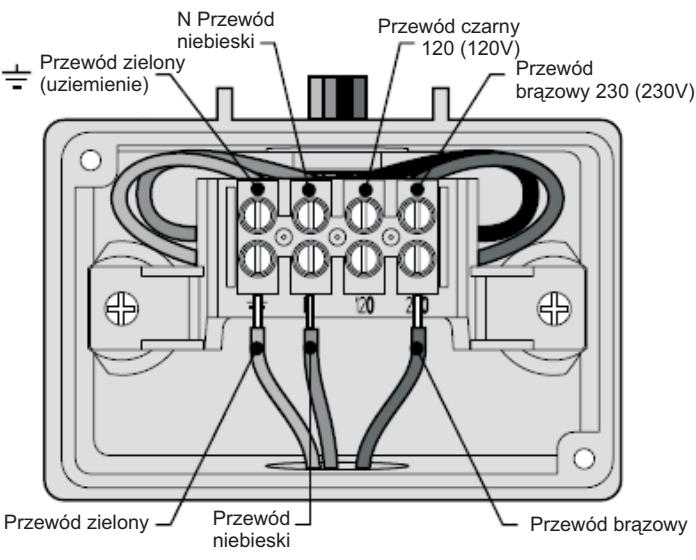

Rysunek 5 - Moduł zasilania

#### Uziemianie sterownika ICC

Sterownik ICC posiada ochronę przeciwprzepięciową. Aby system ten działał właściwie, zacisk uziemiający na module zasilania musi być połączony z prętem uziemiającym.

Uwaga: Do połączenia sterownika z prętem uziemiającym należy użyć przewodu nieizolowanego #10 (6 mm) lub 38 (10 mm). Użyć standardowego pręta miedziowo-płaszczowego o średnicy ?" (1,6 cm) i długości 8' (2,5 m.).

Podłączanie przewodu uziemiającego:

- Przełożyć przewód uziemiający przez duży otwór w dolnej części obudowy sterownika (ten sam otwór, który służy do podłączania przewodów zaworów).
- Poluzować śrubę przy zacisku uziemiającym na module zasilania i włożyć przewód uziemiający do zacisku. Dokręcić śrubę, tak aby przewód się nie wysuwał (patrz rysunek 5).

 $\oplus$ C ۲ PYMW  $\oplus$ SEN  $\oplus$ SEN  $\oplus$ TEST ۲ REM ۲ AC ۲ AC GNI Zacisk Flektroda uziemiająca DAINAMATINE MARKES DAINAMATINE MARKES DAINAMATINE MARKES DAINAMATINE MA ANNINA ANA ANN

# PODŁĄCZANIE MODUŁÓW SEKCJI

Sterownik ICC standardowo wyposażony jest w moduł sterujący pracą maksymalnie 8 sekcji. Można zamontować dodatkowe moduły rozbudowując sterownik o kolejne 4 lub 8 sekcji (maksymalnie 32 sekcji w obudowie z tworzywa sztucznego i 48 sekcji w przypadku sterownika w obudowie ze stali nierdzewnej lub umieszczonego na kolumnie). Dodatkowe moduły sprzedawane osobno.

Moduły ICM wyposażone są w system Positive-Lock<sup>™</sup>, który gwarantuje właściwe mocowanie modułu do sterownika ICC. Obracająca się dźwignia systemu Positive-Lock pozwala na łatwe blokowanie i odblokowywanie modułów. Dodatkowo system Positive-Lock wyłącza zasilanie modułu w pozycji odblokowanej i włącza zasilanie w pozycji zablokowanej. Nie trzeba więc wyłączać zasilania sterownika w celu wymontowania lub zamontowania nowych modułów.

- Przekręcić dźwignię systemu Positive-Lock na module w kierunku zgodnym z ruchem wskazówek zegara na pozycję odblokowaną.
- Moduły należy umieszczać w odpowiednich pozycjach sekwencyjnych z tyłu sterownika. Uwaga: Jeżeli wykorzystywany jest moduł 4-sekcyjny, należy go umieścić w ostatniej pozycji sekwencyjnej sterownika. Przykład: Jeżeli dany obszar wymaga pracy 12 sekcji, pierwszy moduł będzie 8-sekcyjny, a moduł 4-sekcyjny zostanie umieszczony zaraz poniżej. Uwaga: numery sekcji zaznaczono na panelu tylnym, a nie na poszczególnych modułach.
- 3. Włożyć moduł do gniazda sterownika stroną z końcówką (strona przeciwna do strony dźwigni systemu Positive-Lock).
- 4. Umieścić moduł w gnieździe i przekręcić dźwignię w kierunku przeciwnym do ruchu wskazówek zegara, aby go
- zablokować.5. Przycisnąć przycisk reset znajdujący się z tyłu panelu czołowego w celu zresetowania mikroprocesora (wykrycia nowych modułów).

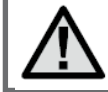

**Uwaga:** Sterownik ICC jest kompatybilny wyłącznie z czarnymi modułami ICM.

# PODŁĄCZANIE BATERII (OPCJA)

Podłączyć alkaliczną baterię 9 V (sprzedawana osobno) do zacisków baterii i umieścić w komorze znajdującej się w obudowie sterownika. Bateria podtrzymuje pracę zegara podczas przerw w dostawie prądu i umożliwia użytkownikowi programowanie sterownika bez zasilania stałego. **Sama bateria nie wystarczy jednak do uruchomienia nawadniania**. Sterownik wyposażony jest w trwałą pamięć, dlatego też zaprogramowane ustawienia są zachowywane podczas przerw w dostawie prądu nawet bez baterii.

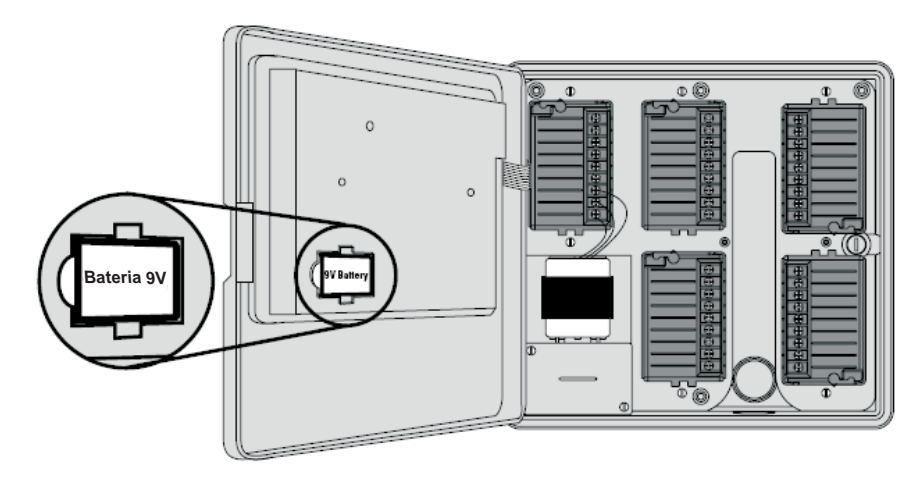

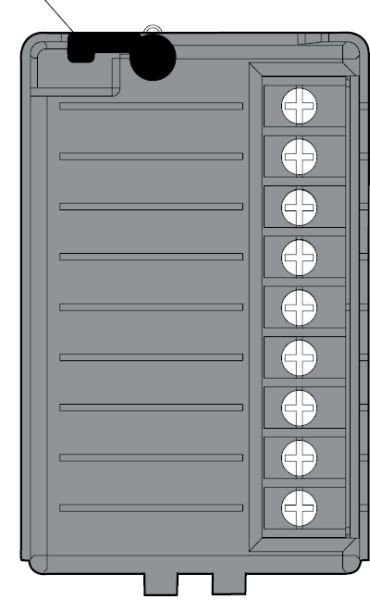

# PODŁĄCZANIE ZAWORU GŁÓWNEGO

 $\wedge$ 

UWAGA: Postępować zgodnie z poniższymi wytycznymi wyłącznie w przypadku systemu wyposażonego w zawór główny. Jest to standardowo zamykany zawór zainstalowany w punkcie odbiorczym linii głównej, który otwiera się w momencie aktywacji automatycznego systemu.

- Przy zaworze głównym połączyć przewód wspólny z przewodem cewki elektromagnetycznej zaworu. Połączyć osobny przewód sterujący z drugim przewodem.
- Poprowadzić przewody do sterownika poprzez kanał kablowy instalacji.
- Połączyć dowolny przewód z zaworu głównego z zaciskiem P/MV. Drugi przewód połączyć z zaciskiem oznaczonym literą C.

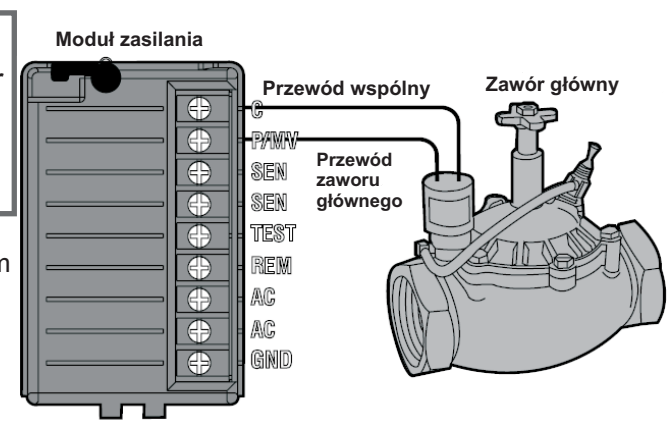

#### PODŁĄCZANIE PRZEKAŹNIKA POMPY

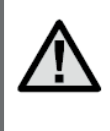

UWAGA: Postępować zgodnie z poniższymi instrukcjami wyłącznie w przypadku systemu wyposażonego w pompę i przekaźnik pompy. Przekaźnik pompy to urządzenie elektroniczne wykorzystujące prąd ze sterownika w celu aktywowania pompy doprowadzającej wodę do systemu nawadniającego.

Sterownik należy zamontować w odległości przynajmniej 15 stóp (4,5 m) od przekaźnika pompy i pompy. Jeżeli pompa ma być obsługiwana przez sterownik, zastosowanie przekaźnika pompy jest konieczne. Firma Hunter posiada w swej ofercie szeroki wybór przekaźników dla większości zastosowań.

- 1. Poprowadzić skrętkę z przekaźnika pompy do obudowy sterownika.
- Podłączyć przewód wspólny przekaźnika pompy do zacisku oznaczonego literą C, a drugi przewód wychodzący z przekaźnika do zacisku oznaczonego P/MV.

Pobór mocy przekaźnika nie może przekraczać 0,28 A.

# Nie podłączać sterownika bezpośrednio do pompy grozi uszkodzeniem sterownika.

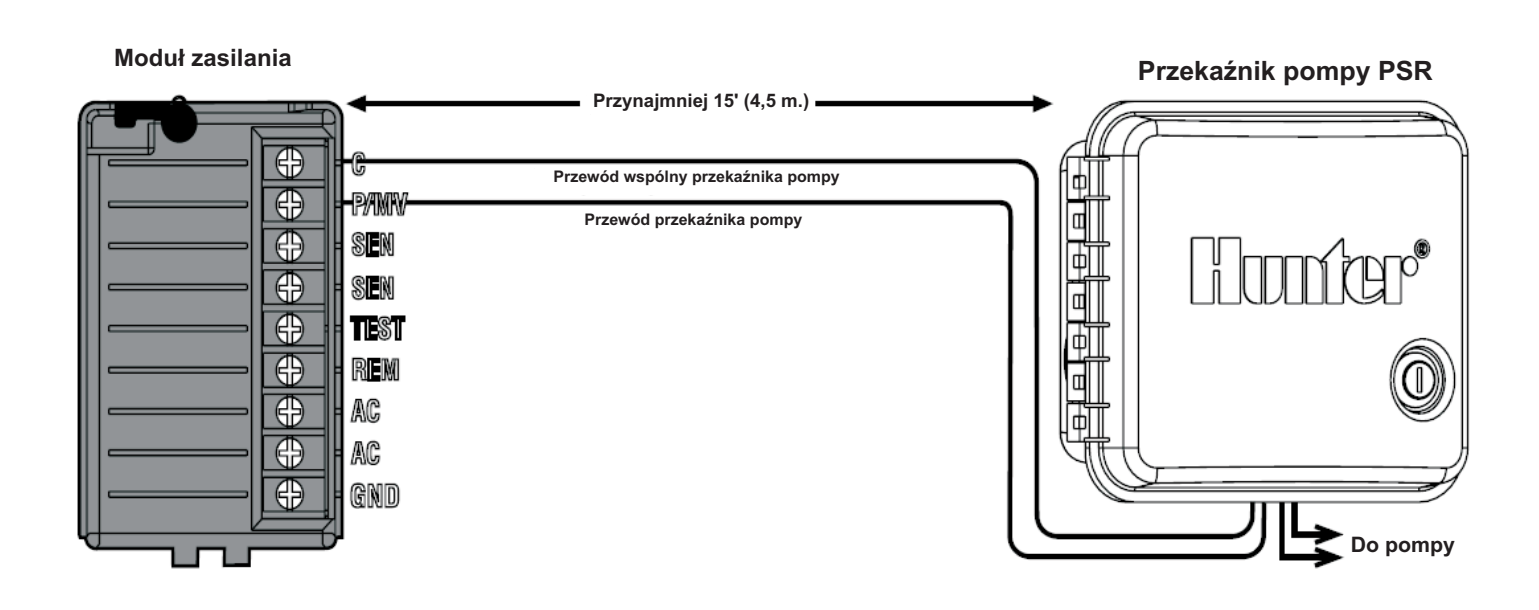

# PODŁĄCZANIE CZUJNIKA POGODY (sprzedawany osobno)

Do sterownika ICC można podłączyć czujnik deszczu Mini-Clik lub inny rodzaj czujnika pogody z mikroprzełącznikiem. Zadaniem takiego czujnika jest wstrzymywanie nawadniania w przypadku wystarczająco obfitych opadów. Czujnik jest podłączany bezpośrednio do sterownika. Istnieje możliwość obejścia czujnika poprzez przestawienie przełącznika RainSensorBypass na sterowniku.

- 1. Poprowadzić przewody czujnika deszczu przez ten sam kanał, który jest wykorzystywany przez przewody zaworu.
- 2. Wyjmij zworki dwóch zacisków SEN w module zasilania.
- 3. Podłączyć jeden przewód do zacisku **SEN** i jeden przewód do zacisku **SEN** w module zasilania.

UWAGA: Jeżeli przełącznik czujnika jest ustawiony w pozycji ON, ale nie jest podłączony żaden czujnik (a zwora została usunięta), na wyświetlaczu pojawi się komunikat SEN OFF i instalacja nie będzie pracować. Aby wyeliminować ten problem, należy ustawić przełącznik w pozycji BYPASS lub połączyć zaciski czujnika krótkim przewodem połączeniowym. Moduł zasilania

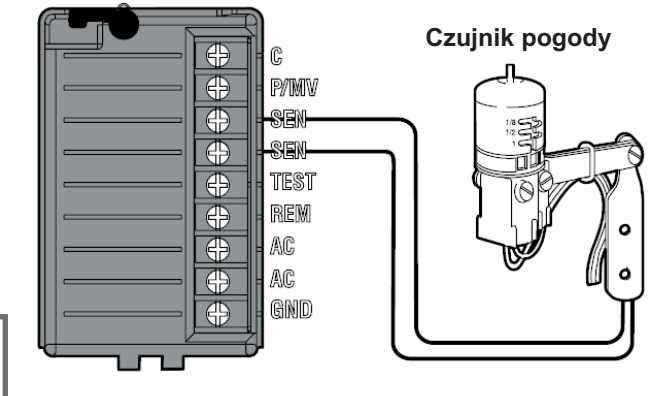

Więcej informacji na temat czujników Mini-Clik można znaleźć na stronie http://www.HunterIndustries.com lub uzyskać kontaktując się z lokalnym przedstawicielem firmy HUNTER.

# PODŁĄCZANIE PILOTA SRR LUB ICR (sprzedawane osobno)

Sterownik ICC jest dostarczany wraz z wiązką kablową SmartPort umożliwiająca korzystanie z pilotów SRR lub ICR. Dzięki nim użytkownicy mogą sterować pracą systemu na odległość, bez podchodzenia do sterownika.

Aby skorzystać z pilota SRR/ ICR, należy zamontować wyjście SmartPort.

- 1. Zamontować trójnik z ½" gwintem wewnętrznym na przewodzie kablowym, około 12" poniżej sterownika ICC.
- Poprowadzić czerwony, biały i niebieski przewód z wiązki kablowej przez podstawę trójnika do komory na przewody, tak jak pokazano na rysunku poniżej.
- 3. Przykręcić obudowę wiązki SmartPort do trójnika.
- 4. Podłączyć czerwony przewód do zacisku **AĆ**, biały do zacisku **AC**, a niebieski do zacisku **REM**.

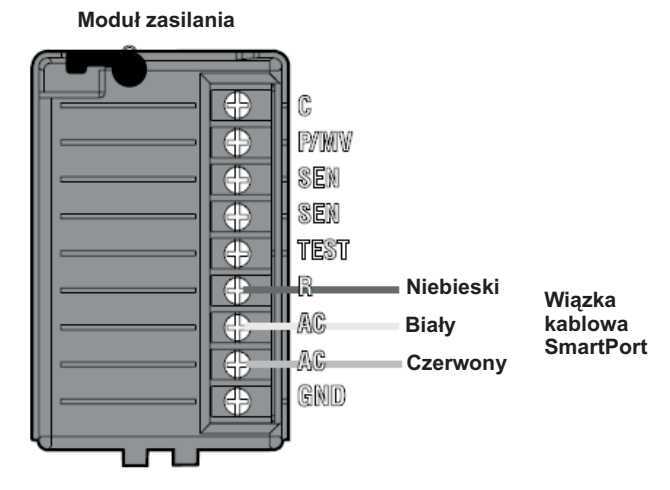

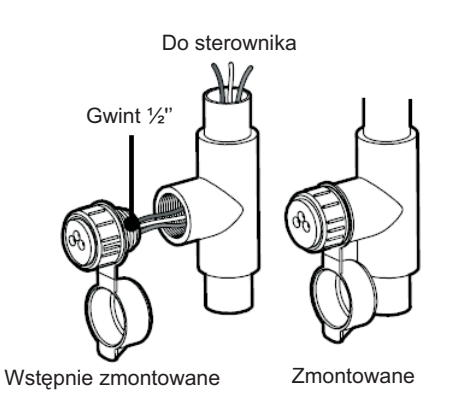

Na tym etapie system SmartPort jest gotowy do obsługi pilota. Więcej informacji można znaleźć w instrukcji dołączonej do pilota SRR lub ICR. Informacje na temat składania zamówień można uzyskać od lokalnego przedstawiciela firmy HUNTER.

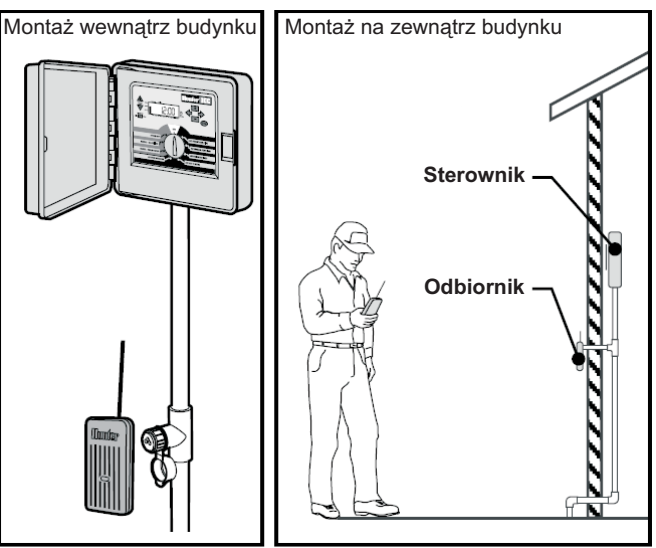

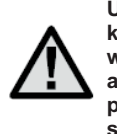

UWAGA: Przedłużanie przewodów wiązki SmartPort® może prowadzić do pojawiania się komunikatu o błędzie na wyświetlaczu i nieprawidłowego działania pilota zdalnego sterowania w wyniku zakłóceń sygnału radiowego. Czasami przedłużone przewody mogą działać prawidłowo, a czasami mogą nie działać wcale (wszystko zależy od warunków na danym terenie). Jeżeli trzeba przedłużyć kabel, należy użyć do tego celu kabli ekranowanych, aby zminimalizować negatywne skutki szumów powodowanych działaniem urządzeń elektrycznych. Można zamówić SmartPort z ekranowanym kablem o długości 25 stóp (część #SRR-SCWH).

# PODŁĄCZANIE SYSTEMU ZARZĄDZANIA I MONITOROWANIA NAWADNIANIA IRRIGATION MANAGEMENT AND MONITORING SYSTEM (sprzedawany osobno)

System IMMS<sup>™</sup> umożliwia programowanie tych funkcji automatycznych systemów nawadniających pracujących w kilku miejscach lub wielu sterowników na danym terenie, które standardowo są obsługiwane bezpośrednio za pośrednictwem każdego sterownika. Programowanie dni nawadniania, czasu trwania cyklu, czasów startowych oraz działań związanych z cyklami i wilgotnością może być realizowane za pośrednictwem komputera znajdującego się dziesiątki kilometrów od miejsca użytkowania instalacji. Ponadto, system ten umożliwia programowanie i monitorowanie pracy innych urządzeń zainstalowanych na danym terenie, np. oświetlenia w obiektach sportowych, fontann w centrach handlowych, a także pomp i czujników z jednego centralnego stanowiska. Kluczową funkcją systemu IMMS jest możliwość monitorowania zmieniających się warunków. Dzięki czujnikom przepływu, deszczu oraz innym czujnikom warunków atmosferycznych, system IMMS może odbierać informacje o aktualnych warunkach panujących na dowolnym terenie, z którym jest połączony, a następnie reagować wprowadzając odpowiednie korekty w przypadku, gdy jakiekolwiek warunki przekroczą ustalone parametry. System ten może współpracować z dowolnym standardowym sterownikiem automatycznym dostępnym w ofercie firmy Hunter, począwszy od modelu SRC, poprzez wersję Pro-C a skończywszy na sterowniku ICC. Ponadto jest to system tani i prosty w rozbudowie, dzięki czemu może obsługiwać rozwijającą się sieć sterowników. W celu uzyskania dodatkowych informacji na temat oprogramowania systemu IMMS należy skontaktować się z lokalnym przedstawicielem firmy Hunter.

Sterowniki ICC-800 SAT dostarczane są wraz z interfejsem IMMS lub sterownika z przewodami podłączonymi do sterownika ICC. Montaż polega na tylko na podłączeniu zasilania i przewodów komunikacyjnych ze sterownikiem po ich podłączeniu sterownik może być obsługiwany z komputera centralnego. Więcej informacji można znaleźć w instrukcji montażu i obsługi systemu IMMS.

Sterowniki ICC-800 PL i ICC-800M/-800SS są kompatybilne z systemem IMMS. Potrzebny jest osobny interfejs lokalizacji i sterownika (zamawiany osobno). Aby uzyskać więcej informacji na temat systemu IMMS, należy skontaktować się z lokalnym przedstawicielem firmy Hunter lub odwiedzić stronę http://www.HunterIndustries.com.

# AWARIE ZASILANIA

Ponieważ istnieje możliwość wystąpienia awarii zasilania, sterownik został wyposażony w pamięć trwałą umożliwiającą przechowywanie danych programu. W przypadku awarii zasilania oraz braku 9-woltowej baterii zegar zostanie zatrzymany oraz ponownie uruchomiony w momencie przywrócenia zasilania. Jeżeli urządzenie jest wyposażone w baterię, informacje na temat czasu i daty zostaną zachowane przez kilka dni. Nie ma programu domyślnego, a więc system nie uruchomi się niespodziewanie.

#### PODSTAWY SYSTEMU NAWADNIAJĄCEGO

Każdy nowoczesny automatyczny system nawadniający składa się z trzech podstawowych elementów: sterownika, zaworów i zraszaczy.

Sterownik jest odpowiedzialny za sprawną pracę całego systemu. Z technicznego punktu widzenia jest to mózg całej instalacji. Informuje zawory o konieczności podawania wody do zraszaczy oraz reguluje czas, przez jaki pozostają otwarte. Zraszacze z kolei kierują wodę na otaczające je rośliny i trawę.

Zawór steruje pracą grupy zraszaczy zwanych sekcją. Sekcje są rozmieszczane w zależności od gatunków roślin na danym terenie, ich lokalizacji oraz maksymalnej ilości wody, jaką może wchłonąć gleba. Każdy zawór jest podłączony przewodem do zacisku wewnątrz sterownika. Przewód ten jest podłączony do numeru odpowiadającego numerowi sekcji zaworu.

Sterownik obsługuje zawory w danej kolejności, jeden w danym momencie. Kiedy zawór zakończy nawadnianie, sterownik automatycznie przełączy się na kolejną zaprogramowaną sekcję. Proces ten nazywamy cyklem nawadniania. Informacje dotyczące czasów nawadniania dla poszczególnych sekcji oraz sposobu nawadniania nazywamy programem.

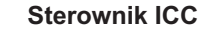

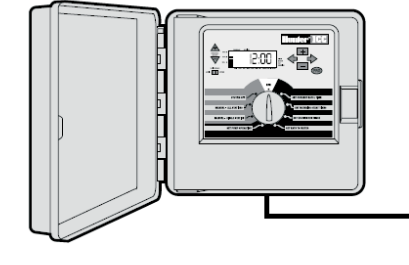

# Zawór 1 Zawór 2 ПM Sekcja 1 Sekcja 2 ,000000000 C 0 100000000000 П Zawór 6 Zawó **D** 0 Sekcja 6 Sekcja 3 Zawór 7 🕅 Sekcja 7 🕸 Sekcja 5 Sekcja 4 Zawór 5 Zawór 4

#### TWORZENIE HARMONOGRAMU NAWADNIANIA

Dla większości użytkowników zaprogramowanie sterownika jest łatwiejsze, jeżeli wcześniej sporządzą oni harmonogram nawadniania na papierze. Pisemna wersja harmonogramu jest również przydatna ze względu na łatwość odnalezienia żądanych informacji.

Przy określaniu godzin oraz czasu trwania cyklu nawadniania należy wziąć pod uwagę kilka czynników: typ gleby, rodzaj terenu, warunki atmosferyczne oraz typ zastosowanych zraszaczy. Zważywszy na liczbę zmiennych mających wpływ na wybór optymalnego planu nawadniania, niemożliwe jest podanie precyzyjnego i jednocześnie uniwersalnego harmonogramu. Niemniej jednak, niniejsza instrukcja zawiera pewne wskazówki pomocne w szczególności dla początkujących użytkowników.

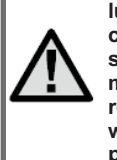

Dobrym rozwiązaniem jest podlewanie na godzinę lub dwie przed wschodem słońca. Wcześnie rano ciśnienie wody ma optymalną wartość a woda skuteczniej dociera do korzeni roślin dzięki minimalnemu parowaniu. W przypadku większości roślin podlewanie w godzinach południowych lub wieczornych może spowodować ich zniszczenie lub pleśń.

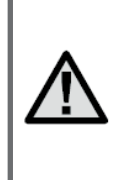

Zwracać uwagę na objawy niedostatecznego lub nadmiernego nawadniania. O nadmiernym nawadnianiu świadczą najczęściej kałuże, które powoli wsiąkają w glebę lub wyparowują. Zbyt mała ilość wody objawia się odbarwieniami oraz przesuszoną roślinnością. W przypadku zaobserwowania wyżej opisanych symptomów należy bezzwłocznie wprowadzić zmiany w programie nawadniania.

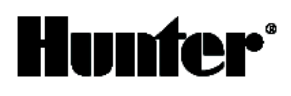

#### WYPEŁNIANIE FORMULARZA HARMONOGRAMU NAWADNIANIA

Formularz wypełniać ołówkiem. Dzięki przykładowemu egzemplarzowi oraz poniższych instrukcji, użytkownik otrzymuje wszystkie informacje potrzebne do przygotowania harmonogramu nawadniania dostosowanego do jego potrzeb. Na następnej stronie zamieszczono przykładowy formularz.

Numer oraz lokalizacja sekcji określić numer i lokalizację sekcji, a także rodzaj roślin.

**Dzień nawadniania** wybrać harmonogram oparty o dni kalendarza, przerwy w nawadnianiu lub dni parzyste/nieparzyste. W pierwszym przypadku należy zakreślić dzień tygodnia, w którym ma nastąpić nawadnianie. W przypadku przerw w nawadnianiu podać częstotliwość.

Natomiast w przypadku harmonogramu opartego o dni parzyste/nieparzyste, należy zaznaczyć odpowiednie pole.

**Czas startu programu** określić godzinę rozpoczęcia programu. Dla każdego programu można ustawić od 1 do 8 czasów startu, przy czym jeden czas startu może aktywuje cały program.

**Cykl sekcji** określić czas trwania cyklu sekcji (od 1 minuty do 2 godzin lub do 12 godzin w przypadku programu D). Sekcje, które mają pozostać wyłączone podczas programu należy oznaczyć jako "Wyłączone".

Przechowywać harmonogram w bezpiecznym miejscu, umożliwia on dużo łatwiejszy dostęp do informacji niż przeszukiwanie menu sterownika.

| HUNTER ICC                                  |                     |       | PROGRAM A                 | PROGRAM B                 | PROGRAM C                 | PROGRAM D                 |
|---------------------------------------------|---------------------|-------|---------------------------|---------------------------|---------------------------|---------------------------|
| DZIEŃ TYGODNIA                              |                     | NIA   | SUMO TU WE TH FR SA       | SUMO TU WE TH FR SA       | SUMO TU WE TH FR SA       | SUMO TU WE TH FR SA       |
| PRZERWA DNI                                 |                     | 11    |                           | 3                         |                           |                           |
| NIEP                                        | ARZYSTE/PARZ        | YSTE  |                           | NIEPARZ. PARZYSTE         | NIEPARZ. PARZYSTE         |                           |
|                                             |                     | 1     | 6:00 AM                   | 9:00 AM                   |                           |                           |
| CZASY 3<br>STARTU 4<br>PROGRAMU 5<br>6<br>7 |                     | 2     | OFF                       | OFF                       |                           |                           |
|                                             |                     | 3     | OFF                       | OFF                       |                           |                           |
|                                             |                     | 4     | OFF                       | OFF                       |                           |                           |
|                                             |                     | 5     | OFF                       | OFF                       |                           |                           |
|                                             |                     | 6     | OFF                       | OFF                       |                           |                           |
|                                             |                     | 7     | OFF                       | OFF                       |                           |                           |
|                                             |                     | 8     | OFF                       | OFF                       |                           |                           |
|                                             |                     | JA    | CZAS TRWANIA CYKLU SEKCJI | CZAS TRWANIA CYKLU SEKCJI | CZAS TRWANIA CYKLU SEKCJI | CZAS TRWANIA CYKLU SEKCJI |
| 1                                           | 1 Płnzach. narożnik |       | 0:15                      |                           |                           |                           |
| 2                                           | 2 Płnwsch. Narożnik |       | 0:15                      |                           |                           |                           |
| 3                                           | <b>3</b> Tył        |       | 0:10                      |                           |                           |                           |
| 4 Połwsch. Narożnik                         |                     | ożnik | 0:15                      |                           |                           |                           |
| 5 Połzach. Narożnik                         |                     | ożnik | 0:15                      |                           |                           |                           |
| <b>6</b> Ścieżka frontowa                   |                     | owa   | 0:10                      |                           |                           |                           |
| 7                                           | 7 Krzewy            |       |                           | 0:20                      |                           |                           |
| 8                                           | 8                   |       |                           |                           |                           |                           |
|                                             |                     |       | $\langle \rangle$         | $h \wedge $               | $\sim$ $\sim$             | $\wedge$                  |
|                                             |                     |       | $\sim$                    | $\nabla \nabla$           | $\nabla$                  |                           |

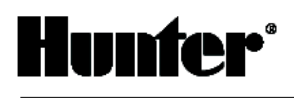

#### PODSTAWY PROGRAMOWANIA

Program nawadniania pozwala na obsługę zaworów w kolejności numerycznej, po jednym w danym momencie. W celu opracowania programu nawadniania:

- 1. Wybrać program (A, B lub C) przy pomocy przycisku 🐵 na sterowniku (zaleca się rozpoczęcie od Programu A).
- 2. Określić czas startu programu (aktywowanie programu nawadniania wymaga podania jednego czasu startu).
- 3. Ustawić czas trwania cyklu dla każdego zaworu przypisanego do programu.
- 4. Określić dni, w które program nawadniania ma zostać aktywowany.

Aby sterownik pracował poprawnie i programy były uruchamiane automatycznie, należy określić trzy parametry: godzinę nawadniania (lub czas startu programu), czas nawadniania (lub cykl sekcji) oraz dzień tygodnia, w którym teren będzie nawadniany (lub dzień nawadniania).

Działanie programu najlepiej wyjaśni poniższy przykład:

Załóżmy, że czas startu programu został ustawiony na 6:00. Sekcja 1 i 2 będą pracować przez 15 minut a sekcja 3 przez 10 minut. Stacje 4, 5, itd., nie zostały uwzględnione w programie strefy te zostaną nawodnione w ramach innych programów.

O 6:00 sterownik rozpocznie cykl nawadniania. Zraszacze sekcji 1 będą pracowały przez 15 minut a następnie zostaną automatycznie wyłączone. Sterownik automatycznie przejdzie do zraszaczy sekcji 2. Te również będą pracowały przez 15 minut, a po upływie tego czasu zostaną wyłączone. Następnie uruchomione zostaną zraszacze sekcji 3, które nawadniać będą przez 20 minut, po upływie tego czasu zostaną wyłączone. Sterownik uruchomi wszystkie sekcje i program nawadniania zakończy się na sekcji 6 o godz. 7:30.

Zgodnie z powyższym opisem, uruchomienie trzech różnych sekcji wymaga jednego czasu startu programu. Sterownik automatycznie przechodzi do kolejnej sekcji bez konieczności wprowadzania dodatkowych czasów startu.

Ze względu na zróżnicowane potrzeby klientów, firma Hunter wyposaża sterownik ICC w cztery różne programy: A, B, C i D. Programy te są od siebie całkowicie niezależne i dają użytkownikowi możliwość równoległego działania czterech zegarów w jednym sterowniku. Jedynym wyjątkiem jest program D, który może być wykorzystywany do nawadniania kroplowego. Sekcje wykorzystywane w programie A, B lub C nie mogą być wykorzystywane w programie D. Zapobiega to przypadkowemu przypisaniu strefy zraszacza do programu D (programu nawadniania kroplowego), czego efektem mogłoby być nadmierne nawadnianie.

Program D może działać równocześnie z programem A, B lub C. Na przykład dzięki wykorzystaniu więcej niż jednego programu możliwe jest nawadnianie trawnika za pośrednictwem sekcji 1, 2 i 3 w programie A, sekcji 4 do nawadniania kwiatów poprzez nawadnianie kroplowe w ramach programu D oraz sekcji 5 do zraszania krzewów w ramach programu B. Korzystanie z tej możliwości nie jest jednak konieczne. Wielu użytkowników woli wykorzystywać tylko jeden program do różnych celów. Dodatkowe programy mogą być wykorzystywane w razie potrzeby.

| HU   | NTER ICC       |          | PROGRAM A                 | PROGRAM B                 |                                                                                  |
|------|----------------|----------|---------------------------|---------------------------|----------------------------------------------------------------------------------|
| DN   | II TYGODNI     | Α        | SU MO TU WE TH FR SA      | SU MO TU WE TH FR SA      | Station 1                                                                        |
| PR   | ZERWA DN       | 11       |                           | 3                         | 15 min                                                                           |
| NIE  | PARZYSTE/ PARZ | YSTE     |                           | NIEPARZ. PARZYSTE         | 1. czas startu<br>programu                                                       |
|      |                | 1        | 6:00 AM                   | 9:00 AM                   | 0 6.00                                                                           |
|      |                | 2        | OFF                       | OFF                       | Zraszacze sekcji 1 Zraszacze sekcji 1 Automatyczne<br>przejście                  |
|      | CZASY          | 3        | OFF                       | OFF                       | rozpoczynają zostają do kolejnej sekcji<br>nawadnianie o 6.00 wyłączone o 6.15   |
| PR   | OGRAMU         | 4        | OFF                       | OFF                       |                                                                                  |
|      |                | 5        | OFF                       | OFF                       | Station 2                                                                        |
|      |                | 6        | OFF                       | 0°F                       | 15 min.                                                                          |
|      | ,              | 7        | OFF                       | OFF                       |                                                                                  |
| ¢CJ≬ |                | 8        | OFF                       | OFF                       | Automatyczne<br>przejście                                                        |
| SEI  | LOKALIZA       | CJA      | CZAS TRWANIA CYKLU SEKCJI | CZAS TRWANIA CYKLU SEKCJI | Zraszacze sekcji 2 Zraszacze sekcji 2 do kolejnej sekcji<br>rozpoczynają zostają |
| 1    | Płnzach. naro  | ożnik    | 0:15                      |                           | nawadinanie 0 6.15 Wyłączone 0 6.30                                              |
| 2    | Płnwsch. nar   | ożnik    | 0:15                      |                           | Station 3                                                                        |
| 3    | Tył            |          | 0:20 ===                  |                           | 20 min.                                                                          |
| 4    | Połwsch. nar   | ożnik    | 0:15                      |                           |                                                                                  |
| 5    | Połzach. na    | rożnik   | 0:15                      |                           |                                                                                  |
| 6    | Ścieżka front  | owa      | 0:10                      |                           | Zraszacze sekcji 3 Zraszacze sekcji 3<br>rozpoczynaja zostaja                    |
| 7    | Krzewy         | <u>)</u> |                           | 0:20                      | nawadnianie o 6.30 wyłączone o 6.50                                              |
| 8    |                |          |                           |                           |                                                                                  |
| 9    |                | ~        |                           | $\frown$                  | ļ                                                                                |
| 16   | ~              |          | $\sim$                    | → →<br>15                 | Łączny czas trwania programu A = 50 minut                                        |

#### PODSTAWY PROGRAMOWANIA - PRZYKŁAD

Hunter Industries Incorporated - The Irrigation Innovators - www.HunterIndustries.com Copyright © BONITA 2007

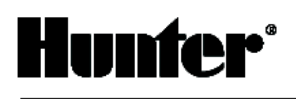

### **PROGRAMOWANIE STEROWNIKA**

Dwie kluczowe cechy sterownika ICC sprawiają, że programowanie jest bardzo łatwe: duży wyświetlacz LCD oraz łatwe w obsłudze pokrętło.

Jeżeli sterownik ICC znajduje się w stanie spoczynku, wyświetlacz pokazuje godzinę i datę. Wskazania wyświetlacza zmieniają się w momencie zmiany położenia pokrętła w celu wprowadzenia określonych danych programowych. Podczas programowania wartości pulsujące mogą zostać zmienione poprzez wybranie przycisków ➡ lub ➡. W celu zmiany pozostałych wartości należy wybrać przycisk ← lub ➡, który spowoduje pulsowanie kolejnych pozycji.

Cztery programy, każdy z maksymalnie 8 czasami startu w ciągu dnia, umożliwiają przypisanie roślin o zróżnicowanych potrzebach nawadniania do różnych dni harmonogramu nawadniania. Możliwość zaprogramowania kilku czasów startu umożliwia podlewanie o różnych porach dnia - jest to idealne rozwiązanie w przypadku zakładania nowych trawników oraz roślin jednorocznych wymagających intensywnego nawadniania. Wbudowany 365-dniowy zegar kalendarzowy pozwala uwzględnić ograniczenia wynikające z wyboru nawadniania w dni parzyste/nieparzyste bez przeprogramowywania harmonogramu miesięcznego. Użytkownik może również określić dni tygodnia, w których system

przeprogramowywania harmonogramu miesięcznego. Użytkownik może również określić dni tygodnia, w których system ma pracować lub skorzystać z funkcji nawadniania interwałowego. Ze sterownikiem ICC to proste.

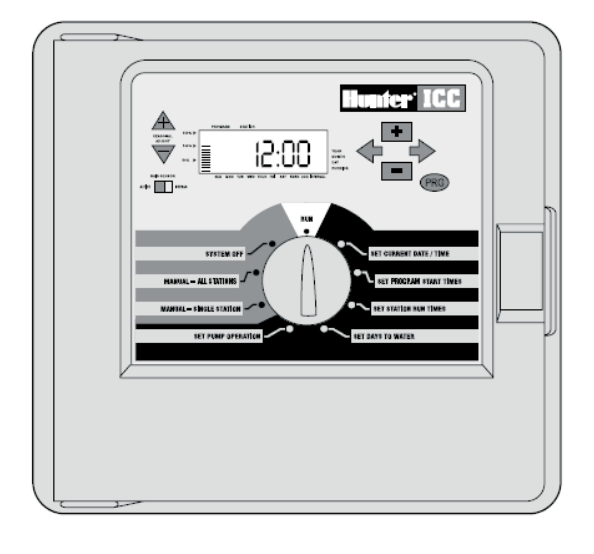

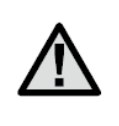

UWAGA: Podstawową zasadą programowania jest to, że w danym momencie programowana jest aktualnie pulsująca pozycja. Na przykład, jeżeli podczas konfiguracji godziny pulsuje wartość określająca godzinę, oznacza to, że możliwa jest zmiana wartości odpowiadającej godzinie. Dla lepszej czytelności opisu, pulsujące pozycje zostały oznaczone szarym kolorem czcionki.

W celu aktywowania programu sterownika, należy wprowadzić następujące informacje:

- 1. Ustawić bieżącą godzinę i czas ustawić pokrętło w położeniu **SET CURRENT DATE/TIME**.
- Ustawić godzinę, o której ma zostać uruchomiony program ustawić pokrętło w położeniu SET PROGRAM START TIMES.
- 3. Określić czas nawadniania dla każdego zaworu ustawić pokrętło w położeniu SET STATION RUN TIMES.
- 4. Określić dni, w których program ma być aktywowany ustawić pokrętło w położeniu SET DAYS TO WATER.

 $\triangle$ 

UWAGA: wszystkie sekcje działają w porządku numerycznym. Aktywowanie programu wymaga wprowadzenia jednego czasu startu.

#### Ustawienie bieżącej daty i goziny

- 1. Ustawić pokrętło w położeniu SET CURRENT DATE/TIME.
- Wartość przedstawiająca aktualny rok będzie pulsować. Przyciskami ➡ i ➡ ustawić rok. Wybrać przycisk ➡, aby przejść do ustawiania miesiąca.
- Na wyświetlaczu pojawi się miesiąc i dzień. Wartość miesiąca będzie pulsować. Przyciskami ➡ i ➡ ustawić miesiąc. Wybrać przycisk ➡, aby przejść do ustawiania dnia.
- 4. Wartość dnia będzie pulsować. Przyciskami ➡ i ➡ ustawić dzień. Dzień tygodnia jest wskazywany automatycznie strzałką w dolnej części wyświetlacza). Wybrać przycisk ➡, aby przejść do ustawiania godziny.
- 5. Na wyświetlaczu pojawi się godzina. Przyciskami ➡ i ➡ ustawić czas przed południem, po południu lub zegar 24-godzinny. Wybrać przycisk ➡, aby przejść do ustawiania godziny. Wartość godziny będzie pulsować. Przyciskami ➡ i ➡ ustawić godzinę. Wybrać przycisk ➡, aby przejść do ustawiania minut. Wartości minut będą pulsowały. Przyciskami ➡ i ➡ ustawić minuty. Data, dzień i godzina została ustawiona.

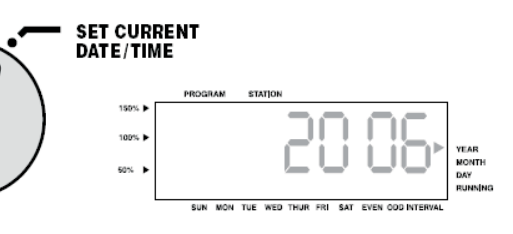

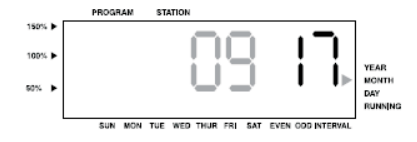

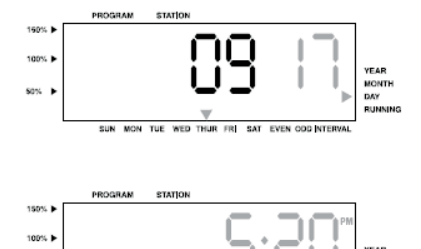

MON THE WED THUR

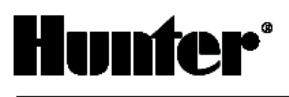

#### Ustawianie czasów startu programu

- 1. Ustawić pokrętło w położeniu SET PROGRAM START TIMES.
- 2. Fabrycznym ustawieniem jest program **A**. Przyciskiem można wybrać program **B**, **C** lub **D**.
- 3. Wybrać ➡ lub ➡ w celu zmiany czasu startu (regulacja z dokładnością do 15)
- 4. Wybrać → w celu przejścia do kolejnego czasu startu lub 
  w celu przejścia do kolejnego programu

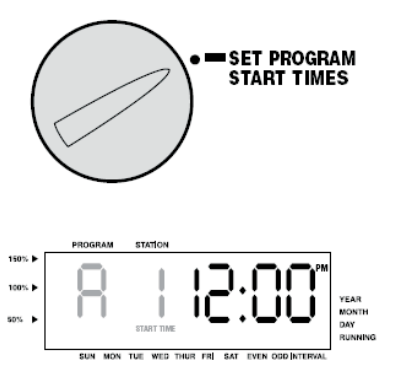

UWAGA: Niezależnie od kolejności, w jakiej wprowadzane są czasy startu, sterownik ICC ustawi je w kolejności chronologicznej kiedy pokrętło zostanie ustawione w pozycji SET PROGRAM START TIMES.

*Jeden czas startu aktywuje kolejno wszystkie sekcje danego programu.* Możliwość konfiguracji kilku czasów startu w ciągu dnia pozwala na zaprogramowanie oddzielnych cyklów nawadniania rano, po południu i wieczorem. Nie trzeba wprowadzać czasu startu dla każdej sekcji osobno.

#### Usuwanie czasu startu programu

Ustawić pokrętło w położeniu **SET PROGRAM START TIMES**, a następnie wybrać 🖬 lub 🖬 do momentu ustawienia wartości 24 (północ).

Nacisnąć 🗖 jeden raz w celu wyłączenia czasu startu.

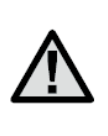

UWAGA: Wyłączenie wszystkich ośmiu czasów startu programu powoduje jego wyłączenie (Pozostałe szczegóły programu zostają zachowane). Wyłączenie wszystkich czasów startu programu sprawi, że nawadnianie w ramach tego programu nie zostanie aktywowane. Jest to wygodna metoda wyłączenia pojedynczego programu bez konieczności ustawiania pokrętła w położeniu OFF.

#### Ustawianie czasu trwania cyklu nawadniania dla każdej sekcji

- 1. Ustawić pokrętło w położeniu SET STATION RUN TIMES.
- Na wyświetlaczu pojawi się ostatni wybrany program (A, B, C lub D). Aby przejść do kolejnego programu nacisnąć przycisk @
- 3. Przyciskami 💽 i 🖃 zmieniać wyświetlany czas trwania cyklu sekcji.
- 4. Nacisnąć 🔶 , aby przejść do kolejnej sekcji.
- 5. Powtórzyć czynności opisane w punkcie 4 i 5 dla każdej sekcji.
- Czas trwania cyklu dla danej sekcji można regulować w zakresie od 1 minuty do 2 godzin. Jeżeli sekcja została przypisana do programu D, czas trwania cyklu można regulować w zakresie do 12 godzin.
- 7. Użytkownik może przechodzić od programu do programu w obrębie jednej sekcji. Niemniej jednak, zaleca się zakończenie ustawiania jednego programu przed przejściem do kolejnego. Przeskakiwanie pomiędzy programami może prowadzić do błędów we wprowadzaniu danych programowych.

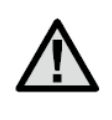

UWAGA: Jeżeli danej sekcji przypisano czas trwania cyklu w ramach programu A, B lub C, nie można jej przypisać do programu D (na wyświetlaczu pojawia się komunikat USED. Podobnie sekcja z czasem trwania cyklu ustawionym w ramach programu D nie może zostać przypisana do programu A, B lub C. Zabezpiecza to przed przypadkowym przypisaniem zraszacza do programu D, który jest zarezerwowany do nawadniania kroplowego.

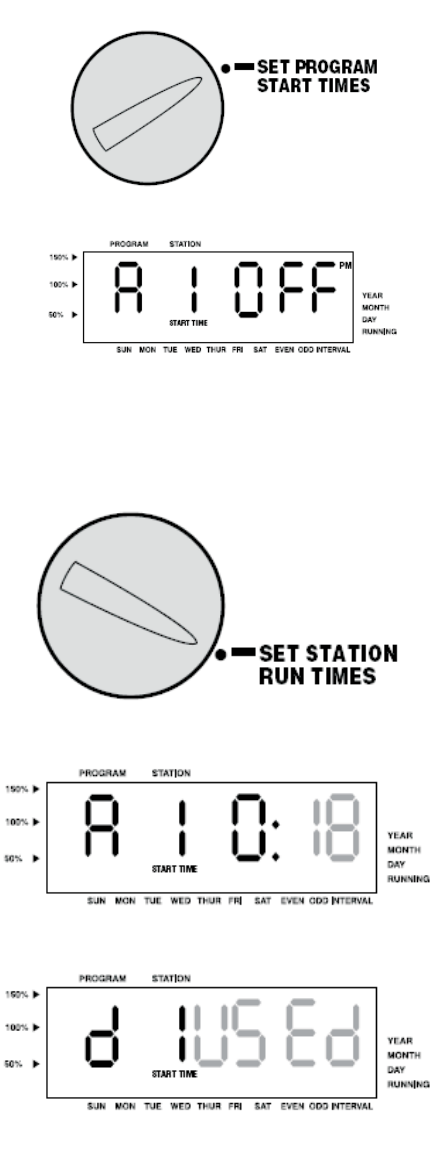

# Ustawianie dni nawadniania

- 1. Ustawić pokrętło w położeniu SET DAYS TO WATER.
- Wyświetlacz pokaże ostatni wybrany program (A, B, C lub D); numer wybranej sekcji oraz czas jej nawadniania będzie pulsował. Aby przejść do innego programu nacisnąć
- 3. Sterownik wyświetli zaprogramowane informacje na temat aktywnego dnia harmonogramu.

Pokrętło umożliwia wybór różnych opcji nawadniania: w wybrane dni tygodnia, w dni parzyste/ nieparzyste lub nawadnianie interwałowe. Każdy program może działać przy zastosowaniu tylko jednej opcji dnia nawadniania.

# Nawadnianie w wybrane dni tygodnia

- Podczas gdy kursor wskazuje na określony dzień tygodnia (na początku zawsze wskazuje niedzielę), wybrać przycisk

   w celu aktywowania nawadniania w dany dzień tygodnia. Wybrać przycisk
   w celu anulowania nawadniania w dany dzień tygodnia. Wybrać przycisk
   w celu anulowania nawadniania w dany dzień tygodnia.
- Powtórzyć procedurę opisaną w punkcie 1 do wybrania wszystkich żądanych dni. Przy wybranych dniach tygodnia pokaże się kursor informując o nawadnianiu zaplanowanym w danym dniu. Ostatnia wypełniona strzałka na wyświetlaczu oznacza ostatni dzień nawadniania dla danego programu.

# Nawadnianie w dni parzyste lub nieparzyste

Ta funkcja umożliwia wybór nawadniania w parzyste lub nieparzyste dni miesiąca zamiast w określone dni tygodnia (dni nieparzyste: 1, 3, 5, itd.; dni parzyste: 2, 4, 6, itd.).

- 1. Przyciskać → aż do momentu ustawienia kursora nad pozycją EVEN lub ODD na wyświetlaczu.
- 2. Wybrać ▲, aby zaznaczyć lub ▲, aby anulować wybór dni parzystych (EVEN) lub nieparzystych (ODD). W przypadku anulowania wyboru nawadniania w dni parzyste lub nieparzyste przywrócone zostanie nawadnianie w określone dni tygodnia.

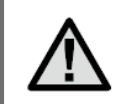

UWAGA: W przypadku nawadniania w dni nieparzyste 31 dzień dowolnego miesiąca oraz 29 lutego są zawsze wyłączone.

# Nawadnianie interwałowe

Funkcja ta pozwala na stworzenie własnego harmonogramu nawadniania bez względu na datę lub dzień tygodnia. Na wyświetlaczu pojawia się wybrany przedział czasowy oraz liczba dni, jaka pozostała do włączenia nawadniania. Na przykład, jeżeli użytkownik wybierze przerwę w nawadnianiu wynoszącą 4 dni i 1 dzień pozostały do włączenia nawadniania, nawadnianie rozpocznie się następnego dnia o zaprogramowanej godzinie.

- 1. Ustawić pokrętło w położeniu **SET DAYS TO WATER**. Trójkąt nad niedzielą powinien pulsować.
- 2. Przyciskiem + przesunąć pulsujący kursor do pozycji INTERVAL.
- Nacisnąć przycisk ▲ . Na wyświetlaczu pojawią się dwie cyfry: jedna z nich wskazuję na przerwę w nawadnianiu, a druga na liczbę dni pozostałą włączenia nawadniania.
- Liczba dni pomiędzy nawadnianiami będzie pulsowała. Przyciskami ➡ i ➡ wybrać liczbę dni, jaka ma upłynąć pomiędzy cyklami nawadniania.
- 5. Nacisnąć ♥. Liczba dni pozostałych do włączenia nawadniania będzie pulsowała. Przyciskami ➡ i wybrać liczbę dni, jaka ma upłynąć do kolejnego nawadniania. Jeżeli wartość ta będzie wynosiła 1, nawadnianie rozpocznie się następnego dnia.

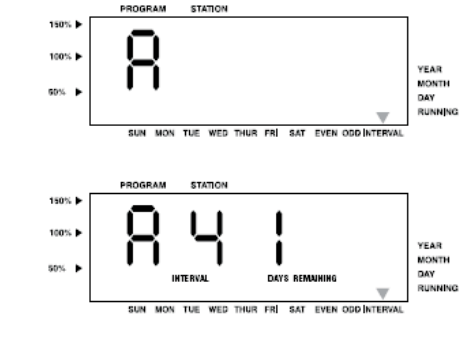

Po zakończeniu programowania ustawić pokrętło w położeniu **RUN**, aby umożliwić automatyczną realizację wszystkich wybranych programów i czasów startu.

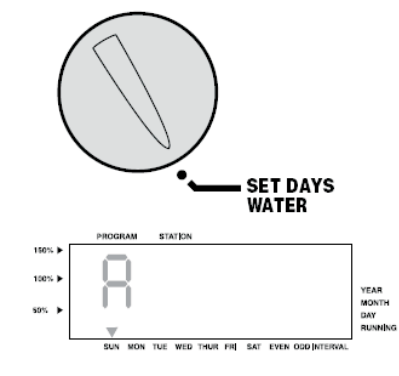

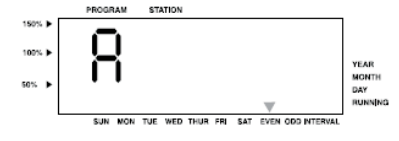

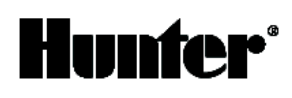

# Położenie Run

Po zakończeniu programowania ustawić pokrętło w położeniu RUN w celu automatycznego wykonania wybranych programów i czasów startu. Nawadnianie nie rozpocznie się, jeżeli pokrętło nie znajdzie się w położeniu RUN.

#### Obejście czujnika pogody

Dzięki tej funkcji nie ma potrzeby montowania dodatkowego ręcznego przełącznika obejścia w instalacjach wyposażonych w czujniki deszczu (sterownik ICC jest kompatybilny z czujnikami Mini-Clik firmy Hunter oraz z innymi czujnikami). Jeżeli system wyłączył działanie instalacji (lub jeżeli czujnik nie został zamontowany i przełącznik znajduje się w położeniu **ACTIVE**), na wyświetlaczu pojawia się komunikat **SEN OFF**. Przesunąć przełącznik na pozycję **BYPASS** aby czujnik pogody został pominięty a system kontynuował nawadnianie.

#### Położenie SYSTEM OFF

Ustawienie pokrętła w położeniu SYSTEM OFF i pozostawienie go w tej pozycji przez 2 sekundy spowoduje wyłączenie aktualnie nawadnianych zaworów. Wszystkie aktywne programy zostaną wstrzymane. W celu przywrócenia normalnej pracy sterownika w trybie automatycznym należy ustawić pokrętło w położeniu RUN.

#### Ręczne uruchamianie jednej sekcji

- 1. Ustawić pokrętło w położeniu MANUAL-SINGLE STATION.
- 2. Wartość czasu trwania cyklu sekcji będzie pulsować. Wybrać
   ★ w celu przejścia do kolejnej sekcji. Wybrać przycisk ➡ lub ➡ w celu wyboru długości cyklu sekcji.
- Przekręcić pokrętło na pozycję RUN w celu uruchomienia sekcji (nawadniać będzie tylko wybrana sekcja; następnie sterownik przejdzie do trybu automatycznego, uprzednio ustawione programy nie zostaną zmienione).

#### Ręczne uruchamianie wszystkich sekcji

- 1. Ustawić pokrętło w położeniu MANUAL-ALL STATIONS.
- 2. Przyciskiem 👜 wybrać program A, B, C lub D.
- 3. Wybrać 🔸 w celu wyświetlenia żądanej sekcji początkowej.
- 4. Wartość cyklu sekcji będzie pulsować. Wybrać ➡ lub ➡ w celu ustawienia czasu trwania cyklu dla danej sekcji (jeżeli ma być inny od czasu na wyświetlaczu).
- 5. Wybrać 🔶 w celu przejścia do kolejnej sekcji.
- Powtórzyć procedurę opisaną w punkcie 3 i 4 w celu ustawienia wszystkich sekcji.
- Wybrać → w celu przejścia do żądanej sekcji, od której rozpocznie się nawadnianie.
- Ustawić pokrętło w położeniu RUN (zrealizowany zostanie program indywidualny a następnie sterownik powróci do pracy w trybie automatycznym; uprzednio ustawione programy nie ulegną zmianie).

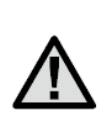

UWAGA: sekcja wyświetlana w momencie przestawienia pokrętła do położenia RUN będzie sekcją początkową. Następnie sterownik przejdzie do nawadniania kolejnych sekcji, poprzednie sekcje nie będą nawadniane.

Na przykład: jeżeli pokrętło zostanie ustawione w położeniu RUN w momencie wyświetlania sekcji 3, sterownik wykona nawadnianie sekcji od 3 do 9 dla danego programu, natomiast sekcje 1 i 2 zostaną pominięte.

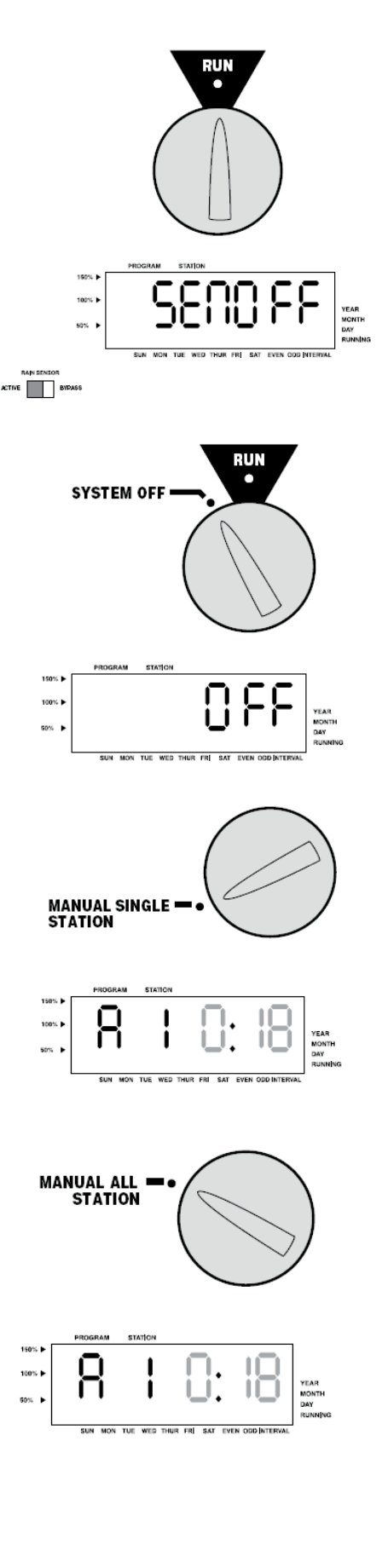

#### Sterowanie za pomocą jednego przycisku

Użytkownik może aktywować nawadnianie wszystkich sekcji bez korzystania z pokrętła.

- 1. Przytrzymać przez 2 sekundy.
- 2. Funkcja ta spowoduje domyślne wybranie programu A. Wybranie przycisku 🐵 umożliwia ustawienie programu B, C lub D.
- 3. Numer sekcji będzie pulsował na wyświetlaczu. Wybrać lub w celu przejścia do kolejnych sekcji. Wybrać lub ub w celu ustawienia cyklów sekcji (jeżeli użytkownik nie wybierze żadnego przycisku podczas wykonywania czynności opisanych w punkcie 2 lub 3, sterownik automatycznie rozpocznie program A).
- 4. Wybrać 🕈 w celu przejścia do żądanej sekcji początkowej. Realizacja programu rozpocznie się po 2 sekundach.

Funkcja ta jest idealnym rozwiązaniem pozwalającym na szybkie uruchomienie cyklu w przypadku, gdy wymagane jest dodatkowe nawadnianie. Umożliwia także przegląd wszystkich sekcji w celu sprawdzenia systemu.

#### Ustawienia sezonowe

Funkcja ta jest pomocna, jeżeli użytkownik chce wprowadzić zmiany w czasach cyklu bez przeprogramowywania całego sterownika. Przydaje się również wtedy, kiedy trzeba wprowadzić niewielkie zmiany dostosowując pracę systemu do zmieniającej się pogody bez przeprogramowywania całego sterownika. Na przykład w cieplejszych okresach nawadnianie musi być intensywniejsze. Dzięki ustawieniom sezonowym można zwiększyć czas nawadniania poszczególne sekcje będą nawadniały dłużej niż zostało to zaprogramowane. W okresie jesiennym natomiast można odpowiednio skrócić czas nawadniania, gdyż gleba nie wymaga już dużych ilości wody.

Aby skorzystać z funkcji ustawień sezonowych wybrać ▲ lub ▼ (przyciski ustawień sezonowych) w celu ustawienia żądanej wartości procentowej. Czas nawadniania można regulować w zakresie od 10% do 150% w stosunku do pierwotnego programu. Ustawienia sezonowe można zmieniać w dowolnej chwili, niezależnie od położenia pokrętła do programowania. Aby sprawdzić nowe ustawienia wystarczy przekręcić pokrętło w położenie **SET RUN TIMES**. Wyświetlane czasy trwania cyklu zostaną zaktualizowane zgodnie z ustawieniami sezonowymi. Ustawienie sezonowe powodują zmianę zaprogramowanych czasów nawadniania wszystkich sekcji.

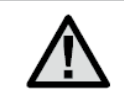

UWAGA: Początkowo sterownik powinien być zaprogramowany w pozycji 100%.

#### **PROGRAMOWANIE ZAAWANSOWANE**

Sterownik ICC posiada cztery zaawansowane funkcje pozwalające na dostosowanie go do bardziej złożonych wymagań związanych z nawadnianiem. Dwie z nich są "ukryte", aby uniemożliwić ich przypadkowe zaprogramowanie.

#### Ustawianie pracy pompy/zaworu głównego

Domyślnie obwód pompy/zaworu głównego jest włączony. Zawór główny/pompę można ustawić jako włączoną (**ON**) lub wyłączoną (**OFF**) według sekcji, niezależnie od tego, do którego programu dana sekcja jest przypisana. Funkcja ta może być wykorzystywana w systemach, w których działanie pompy wspomagającej w niektórych strefach nie jest pożądane. Aby zaprogramować pracę pompy:

- 1. Ustawić pokrętło w położeniu SET PUMP OPERATION.
- 2. Wybrać 💽 lub 🗖 w celu włączenia (ON) lub wyłączenia (OFF) startu zaworu głównego/ pompy dla danej stacji.
- 3. Wybrać 🔶, aby przejść do kolejnej sekcji.
- 4. Powtórzyć czynności opisane w punkcie 2 i 3 w celu zaprogramowania innych sekcji.

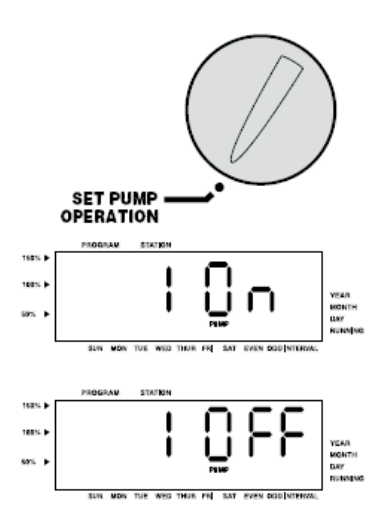

#### Programowanie przerwy w nawadnianiu

Funkcja ta pozwala na zatrzymanie zaprogramowanego nawadniania przez okres od 1 do 7 dni. Po przerwie cały system automatycznie powróci do pracy.

- 1. Ustawić pokrętło w położeniu SYSTEM OFF.
- Nacisnąć ➡ na wyświetlaczu pojawi się 1 i zaświeci się ikona DAYS. Cyfra 1 będzie pulsowała.
- 3. Przyciskiem 🖬 ustawić liczbę dni przerwy w nawadnianiu (do 7).
- 4. Aby zatwierdzić ustawienia (i upewnić się, że sterownik po przerwie powróci do normalnej pracy), przekręcić pokrętło w położenie RUN. Na wyświetlaczu pojawi się komunikat OFF, ustawiona liczba dni przerwy w nawadnianiu oraz ikona DAYS.
- 5. Pozostawić pokrętło w położeniu RUN.

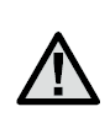

UWAGA: Wyświetlana liczba dni przerwy w nawadnianiu zmniejsza się każdego dnia o północy. Jeżeli osiągnie zero, wyświetlacz zacznie pokazywać bieżący czas, a sterownik powróci do normalnego trybu pracy.

# **UKRYTE FUNKCJE**

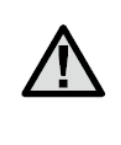

UWAGA: Ustawianie ukrytych funkcji opisanych poniżej można rozpocząć wyłącznie po ustawieniu pokrętła w położeniu RUN. Ustawienia wprowadza się przytrzymując poszczególne przyciski podczas przekręcania pokrętła. Dzięki temu przypadkowe zaprogramowanie jest niemożliwe.

Nawadnianie w pętli (cykliczne) i ustawianie czasu wchłaniania Funkcja nawadniania cyklicznego i ustawiania czasu wchłaniania pozwala użytkownikowi na ustawienie krótszych i bardziej użytecznych czasów nawadniania. Funkcja ta jest przydatna zwłaszcza do nawadniania zboczy i gleb o małej przepuszczalności wody (na przykład gliniastych), ponieważ pomaga zapobiegać nadmiernemu spływaniu wody. Należy wprowadzić czas cyklu stanowiący ułamek czasu nawadniania danej sekcji oraz minimalny odstęp czasu do nawadniania kolejnej części. Łączną ilość cykli otrzymujemy dzieląc całkowity zaprogramowany czas nawadniania przez czas cyklu.

Załóżmy na przykład, że sekcja 1 wymaga 20-minutowego nawadniania, ale już po 5 minutach woda zaczyna spływać. Jednak po upływie 10 minut cała woda zostaje wchłonięta. W takim przypadku należy ustawić czas nawadniania na 20 minut, ale w 5-minutowych cyklach z 10-minutowymi przerwami na wchłoniecie wody. Tak więc sekcja 1 będzie nawadniała przez 5 minut, a następnie sterownik będzie aktywował kolejne zaprogramowane sekcje. Po zakończeniu nawadniania pozostałych sekcji sterownik sprawdzi, czy minęło 10 minut od zakończenia nawadniania sekcji 1. Jeżeli tak, sekcja 1 będzie nawadniała przez kolejne 5 minut. Sterownik będzie powtarzał cykle sekcji 1 cztery razy, które dadzą w sumie całkowity czas nawadniania wynoszący 20 minut.

- 1. Ustawić pokrętło w położeniu RUN.
- 2. Wybrać i przytrzymać przycisk I przekręcając jednocześnie pokrętło w położenie SET STATION RUN TIMES.
- Zwolnić przycisk 
   . Na wyświetlaczu pojawi się numer sekcji i pulsujący czas cyklu. Podświetlony zostanie również komunikat CYCLE.
- 4. Przyciskami ➡i ➡ ustawić czas cyklu w zakresie od 1 do 60 minut (w 1-minutowych odstępach).
- 5. Wybrać 🌪, aby przejść do kolejnej sekcji i jej czasu cyklu.
- Wybrać 

   aby wyświetlić poprzednią sekcję i jej czas cyklu.
- 7. Po zakończeniu programowania ustawić pokrętło w położeniu **RUN**.

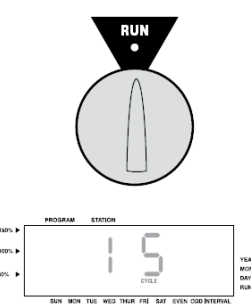

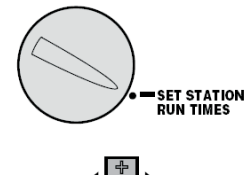

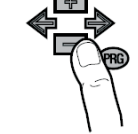

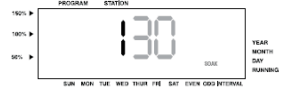

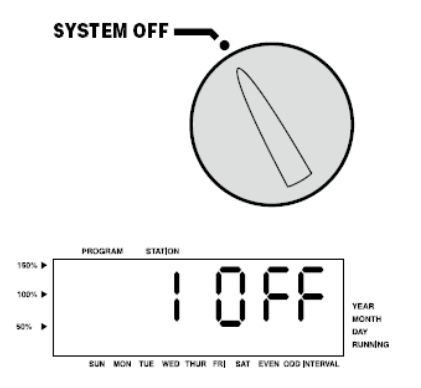

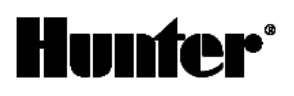

#### Ustawianie czasu wchłaniania

Czas wchłaniania ustawia się tylko wtedy, kiedy suma czasów cykli ustawionych w ramach programu nie zapewniają odpowiednio długiego czasu wchłaniania. Jeżeli suma czasów cykli dla wszystkich sekcji w danym programie przekracza 10 minut a każda sekcja wymaga czasu wchłaniania nie dłuższego niż 20 minut, suma czasów cykli jest wystarczająca i nie ma potrzeby programowania czasu wchłaniania. Natomiast jeżeli wymagany czas wchłaniania jest dłuższy niż 10 minut, należy zaprogramować czas wchłaniania dla tych sekcji, które wymagają dłuższych przerw w nawadnianiu. Czas wchłaniania jest domyślnie ustawiony na 10 minut.

Wybranie przycisku w w dowolnym momencie podczas ustawiania czasów cykli pozwoli użytkownikowi na wprowadzenie czasu wchłaniania dla danej sekcji. Po ponownym wybraniu przycisku sterownik powróci do ustawiania czasów cykli. Wartość czasu wchłaniania ustawia się w ten sam sposób, jak czas cyklu (w tym przypadku na wyświetlaczu pojawi się komunikat **SOAK)**.

UWAGA: Jeżeli pokrętło zostanie przesunięte z położenia SET STATION RUN TIMES należy ponownie ustawić je w położeniu RUN i przytrzymać przycisk ♣ , aby ponownie wejść w funkcję ustawiania cykli i czasu wchłaniania. Funkcja nawadniania cyklicznego i wchłaniania powiązana jest z daną sekcją, dlatego też zawsze będzie z nią aktywowana, niezależnie od tego, do jakiego programu została przypisana.

#### Programowanie opóźnień pomiędzy sekcjami

Funkcja ta pozwala użytkownikowi na ustawienie przerwy pomiędzy zakończeniem nawadniania jednej sekcji a włączeniem nawadniania kolejnej sekcji. Funkcja ta jest bardzo przydatna w systemach z wolno zamykającymi się zaworami lub pompami pracującymi przy prawie maksymalnym przepływie.

- 1. Ustawić pokrętło w położeniu RUN.
- 2. Nacisnąć i przytrzymać przycisk dobracając jednocześnie pokrętło w położenie SET STATION RUN TIMES.
- Zwolnić 
   . Na wyświetlaczu pojawi się pulsujący czas opóźnienia dla wszystkich sekcji (w sekundach) i komunikat DELAY.
- 4. Na wyświetlaczu pojawi się komunikat "SEC". Przyciskami
   i ustawić czas opóźnienia w zakresie od 0 do 10 minut w 1-sekundowych odstępach.
- 5. Przyciski i pozwalają na zaprogramowanie dłuższego opóźnienia pomiędzy sekcjami. Opóźnienie będzie pokazywane na wyświetlaczu w minutach.
- 6. Wybrać ▲ lub ▲, aby ustawić opóźnienie w zakresie od 0 do 10 godzin w 5-minutowych odstępach.
- 7. Ponownie ustawić pokrętło w położeniu RUN.

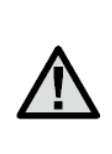

UWAGA: Zawór główny/pompa będzie działała przez pierwsze 20 sekund zaprogramowanego opóźnienia, ułatwiając w ten sposób zamykanie zaworu i zabezpieczając pompę. Jeżeli takie 20-sekundowe opóźnienie jest zbyt długie, zaleca się zamontowanie w systemie zaworu bezpieczeństwa. W celu uzyskania bardziej szczegółowych informacji należy skontaktować się z instalatorem lub dostawcą pompy.

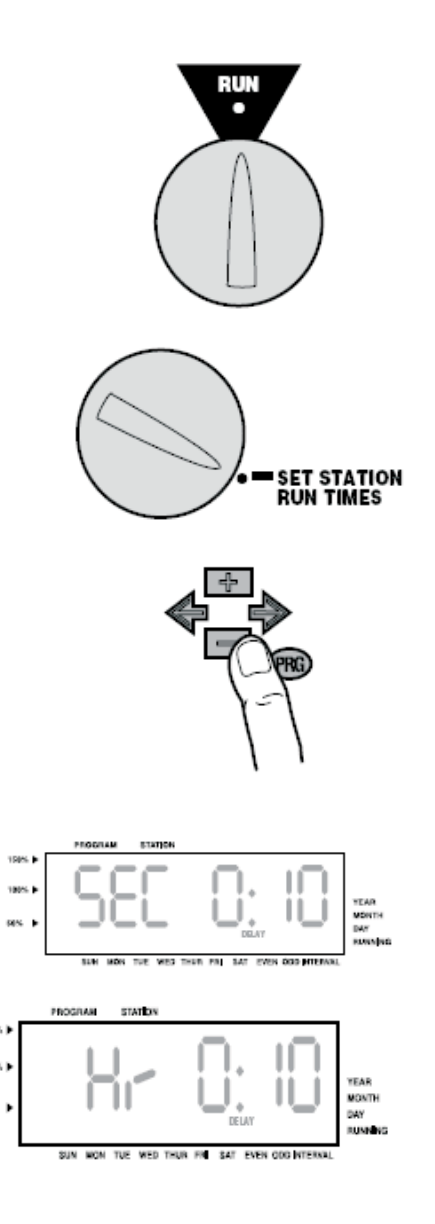

#### Kasowanie pamięci sterownika/ resetowanie

Jeżeli użytkownik uzna, że źle zaprogramował sterownik, może przywrócić ustawienia domyślne i wykasować wszystkie programy i dane wprowadzone do pamięci sterownika.

- 1. Ustawić pokrętło w położeniu RUN.
- 2. Wyjąć baterię.
- Przytrzymać równocześnie przyciski ■, + oraz ∞.
- 4. Przytrzymując te trzy przyciski nacisnąć i zwolnić przycisk reset znajdujący się z tyłu przedniego panelu. Zwolnić trzy przyciski.

Przytrzymać wszystkie przyciski i przycisk reset do momentu, kiedy na wyświetlaczu zacznie pulsować 12:00. Cała pamięć została wykasowana i można ponownie przystąpić do programowania sterownika.

**Funkcja Quick Check™** Inżynierowie zaangażowani w opracowywanie systemów nawadniających nieustannie dążą do opracowania skuteczniejszych metod diagnostycznych dla zainstalowanych programów. Zamiast fizycznej kontroli każdego obwodu zainstalowanego systemu, wystarczy skorzystać z procedury diagnostycznej Hunter Quick Check™.

Jest to niezwykle przydatna funkcja, ponieważ pozwala na szybką identyfikację zwarć, których najczęstszą przyczyną są wadliwe cewki elektromagnetyczne lub nieosłonięty przewód wspólny dotykający nieosłoniętego przewodu sterującego. Aby aktywować procedurę testową Quick Check przycisnąć ➡, ➡, ➡ .

W trybie oczekiwania wyświetlacz LCD pokazuje wszystkie segmenty, co jest pomocne w przypadku rozwiązywania problemów technicznych związanych z wyświetlaczem. Wybrać 💶 w celu rozpoczęcia procedury diagnostycznej Quick

Check. System błyskawicznie sprawdza wszystkie sekcje w celu wykrycia drogi prądu wysokiego napięcia płynącego przez zaciski sekcji. W przypadku wykrycia zwarcia w okablowaniu instalacji, wyświetlony zostaje pulsujący symbol ERR poprzedzony numerem sekcji.

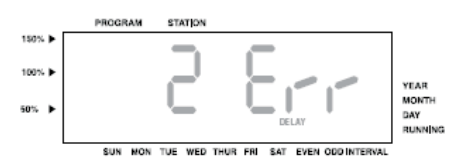

Po zakończeniu procedury diagnostycznej Hunter Quick Check, sterownik powraca do pracy w trybie automatycznym.

#### Program testujący

Można również przeprowadzić procedurę testową w sposób uproszczony. Program testujący sprawdza każdą sekcję w kolejności numerycznej, od sekcji oznaczonej najmniejszą cyfrą do sekcji oznaczonej cyfrą największą. Można zacząć od dowolnej sekcji. Jest to bardzo wygodny sposób sprawdzania poprawnego działania systemu nawadniającego.

Aby aktywować program testujący:

- 1. Nacisnąć i przytrzymać przycisk 🐵. Numer sekcji zacznie pulsować.
- 2. Nacisnąć przycisk 🗲 lub 🔶 aby wybrać sekcję, od której program testujący ma zacząć sprawdzanie systemu.
- Przyciskami 🖬 i 🗖 ustawić czas testu w zakresie do 15 minut. Czas ten należy wprowadzić tylko raz.
- 3. Po 2 sekundach uruchomi się program testujący.

#### NAJCZĘŚCIEJ ZADAWANE PYTANIA

Jaki kanał kablowy powinienem wybrać? Znaleźć w tabeli rozmiar kanału kablowego (w kolumnie poziomej) i rozmiar przewodów (w kolumnie pionowej po lewej stronie tabeli) w miejscu przecięcia kolumn odczytać przybliżoną liczbę przewodów, jaka zmieści się w kanale. Na przykład, aby pomieścić 49 przewodów, rozmiar 18.AWG, należy użyć kanału 1½".

| ROZMIARY<br>KANAŁÓW<br>KABLOWYCH |            |             |             |
|----------------------------------|------------|-------------|-------------|
| Rozmiar przewodu                 | 1" (25 mm) | 1¼" (32 mm) | 1½" (40 mm) |
| 18 AWG                           | 2          | 34          | 49          |
| 16 AWG                           | 1          | 30          | 42          |
| 14 AWG                           | 1          | 18          | 25          |
| 12 AWG                           | 7          | 15          | 20          |

# **ROZWIĄZYWANIE PROBLEMÓW TECHNICZNYCH**

| PROBLEM                                                                                                    | PRZYCZYNA                                                                     | ROZWIĄZANIE                                                                                                    |
|----------------------------------------------------------------------------------------------------|-------------------------------------------------------------------------------|----------------------------------------------------------------------------------------------------|
| Dana sekcja jest podlewana wielokrotnie,<br>sterownik powtarza dany cykl lub<br>nawadnia chociaż nie powinien. | Zbyt duża liczba czasów startu wprowadzona<br>do programu (błąd użytkownika). | Jeden czas startu aktywuje cały cykl. Zob.<br>"Ustawianie czasów startu" (str. 24).                                                                                                    |
| Wyświetlacz nie działa.                                                                                        | Brak zasilania AC.                                                            | Usunąć ewentualne błędy.                                                                                                    |
| Komunikat "ERR" na wyświetlaczu.                                                                               | System odbiera zakłócenia elektryczne.                                        | Sprawdzić wiązkę kablową systemu SmartPort <sup>®</sup> .<br>W przypadku stosowania przedłużacza, wymienić<br>przewody na ekranowane. Więcej informacji<br>na ten temat udzieli lokalny przedstawiciel<br>firmy Hunter. |
| Komunikat "P ERR" na wyświetlaczu.                                                                             | Zwarcie doziemne w przewodzie<br>połączonym z pompą lub zaworem<br>głównym.   | Sprawdzić przewód łączący sterownik<br>z zaworem głównym lub pompą. Wymienić<br>lub naprawić uszkodzony przewód.<br>Sprawdzić poprawność i szczelność<br>wszystkich połączeń.                                           |
| Wyświetlacz pokazuje numer sekcji<br>oraz komunikat ERR, np. "2 ERR".                                          | Zwarcie doziemne w przewodzie prowadzącym do tej sekcji.                      | Sprawdzić przewód łączący sterownik z sekcją.<br>Wymienić lub naprawić uszkodzony przewód.<br>Sprawdzić poprawność i szczelność wszystkich<br>połączeń.                                                                 |
| Komunikat "NO AC" [brak zasilania]<br>na wyświetlaczu                                                          | Brak zasilania.                                                               | Sprawdzić, czy transformator jest<br>prawidłowo zainstalowany.                                                                                                    |
| Komunikat "SEN OFF"<br>na wyświetlaczu.                                                                        | Czujnik deszczu przerywa nawadnianie<br>lub nie jest zamontowany.             | Przestawić przełącznik czujnika deszczu<br>znajdujący się na przednim panelu sterownika<br>w położenie BYPASS, aby pominąć czujnik.                                                                                     |

| PROBLEM                                                                                                    | PRZYCZYNA                                                                                                    | ROZWIĄZANIE                                                                                                    |
|----------------------------------------------------------------------------------------------------|----------------------------------------------------------------------------------------------------|----------------------------------------------------------------------------------------------------|
| Sterownik nie uruchamia<br>się automatycznie.                                                                                                    | Możliwy błąd programowania.                                                                                     | Sprawdzić, czy czas startowy został<br>wprowadzony prawidłowo. Sprawdzić, czy<br>dzień nawadniania jest aktywny.                                                                                               |
| Czujnik deszczu nie wstrzymuje nawadniania.                                                                                                    | Niewłaściwy czujnik podłączony<br>bezpośrednio do obwodu czujnika<br>(zamontowana zworka).                      | Sprawdzić, czy zastosowano czujnik<br>z mikroprzełącznikiem, np Mini-Clik∘.                                                                                                    |
| Sterownik cały czas rozpoznaje<br>48 sekcji.                                                                                                    | Zresetować mikroprocesor.                                                                                       | Sprawdzić, czy podłączono zasilanie.<br>Zresetować sterownik postępując zgodnie<br>z opisem na stronie 34.                                                                                                    |
| Sterownik nie rozpoznaje wszystkich<br>sekcji, np. przy zainstalowanych 24<br>pokazuje tylko 16.                                                              | Sterownik nie rozpoznaje modułów.                                                                               | Wyłączyć zasilanie sterownika i wyjąć<br>baterię. Sprawdzić polaczenia modułów<br>ze sterownikiem. Podłączyć zasilanie.<br>Mikroprocesor powinien rozpoznać<br>wszystkie moduły.                               |
| Sterownik rozpoznaje tylko osiem sekcji,<br>przy zainstalowanych kilku modułach<br>i/lub nie ma wystarczającej liczby<br>czasów startu dla wszystkich sekcji. | Pokrętło znajduje się w położeniu START<br>TIMES a nie w położeniu STATION RUN<br>TIMES (patrz str. 26).        | Sprawdzić, czy pokrętło znajduje się we<br>właściwym położeniu. Bardzo łatwo można<br>sprawdzić łączną liczbę sekcji ustawiając<br>pokrętło w położeniu SET STATION RUN<br>TIMES i naciskając strzałkę z tyłu. |
| Wyświetlacz działa, ale sterownik<br>nie aktywuje zaworów w strefach.                                                                                         | Zasilanie pierwotne nieprawidłowo<br>podłączone do sterownika. Zbyt niskie<br>napięcie do uruchomienia zaworów. | Sprawdzić połączenie 110 lub 220 V.<br>Napięcie 110 V może być nieprawidłowo<br>podłączone jako 220 V.                                                                                                    |

# SPECYFIKACJA

Huntei

# Dane użytkowe

- Czas trwania cyklu sekcji: od 1 minuty do 2 godzin (regulacja z dokładnością do 1 minuty) w przypadku programów A, B i C, do 12 godzin w przypadku programu D. Dłuższe czasy trwania cyklu sekcji w programie D są głównie wykorzystywane do nawadniania kroplowego.
- Czasy startu: 8 na dzień, na program, do 32 w ciągu jednego dnia.
- Harmonogram nawadniania: oparty na 7-dniowym kalendarzu, programowaniu dni parzystych/nieparzystych lub programowaniu przerwy w nawadnianiu do 31 dni; system wyposażony w 365-dniowy zegar/kalendarz.

# Dane elektryczne

- Moc wejściowa transformatora: 120 VAC, 60Hz (230 VAC, 50/60 Hz, model międzynarodowy)
- Moc wyjściowa transformatora: 25 VAC,1,5 ampera
- Obciążenie: 24 VAC, 0,56 ampera na sekcję
- Maksymalne obciążenie: 24VAC, 1,4 ampera (łącznie z zaworem głównym)
- Bateria: 9-woltowa bateria alkaliczna (sprzedawana osobno) podtrzymująca pracę zegara podczas przerw w dostawie prądu; trwała pamięć przechowuje dane programowe.

#### Wymiary

| Obudowa z tworzywa sztucznego | Obudowa metalowa           | Kolumna metalowa      |
|-------------------------------|----------------------------|-----------------------|
| Wysokość:11" (28 cm)          | Wysokość: 15¾" (40 cm)     | Wysokość: 30" (76 cm) |
| Szerokość: 12" (30,5 cm)      | Szerokość: 11?"(29 cm)     | Szerokość:11?"(29cm)  |
| Głębokość: 3¾" (9,5 cm)       | Głębokość: 41⁄2" (11,4 cm) | Głębokość: 4" (10 cm) |

#### Ustawienia domyślne

Czasy trwania cyklów wszystkich sekcji ustawione są domyślnie na zero. Sterownik wyposażony jest w trwałą pamięć, która zachowuje wszystkie wprowadzone dane programowe nawet podczas przerw w dostawie prądu, nie jest do tego potrzebna bateria.

#### PRZYGOTOWANIE SYSTEMU DO ZIMY

Systemy pracujące w regionach, w których gleba zamarza na głębokości poniżej zainstalowanych przewodów rurowych muszą zostać przygotowane do zimy. Jest kilka sposobów na usunięcie wody z systemu. Jednym z nich jest przedmuchiwanie systemu, które powinno być przeprowadzane przez osobę posiadającą stosowne kwalifikacje.

UWAGA! STOSOWAĆ SPRZĘT OCHRANIAJĄCY OCZY POSIADAJĄCY CERTYFIKAT ANSI! Podczas przedmuchiwania systemu przy pomocy sprężonego powietrza należy zastosować wszelkie możliwe środki ostrożności. Sprężone powietrze może doprowadzić do poważnych urazów, w tym groźnych urazów narządu wzroku powodowanych zanieczyszczeniami wydmuchiwanymi z systemu. Stosować sprzęt ochraniający oczy posiadający certyfikat ANSI. Podczas przedmuchiwania systemu nie stać nad rurami, zraszaczami ani zaworami. NIEPRZESTRZEGANIE ZALECEŃ MOŻE DOPROWADZIĆ DO GROŹNYCH URAZÓW.

#### INFORMACJE NA TEMAT MOŻLIWYCH ZAKŁÓCEŃ W ODBIORZE PROGRAMÓW RADIOWYCH I TELEWIZYJNYCH

Informacje na temat możliwych zakłóceń w odbiorze programów radiowych i telewizyjnych. Urządzenie zostało zbadane w pełnym zakresie badań typu, spełnia normy dla urządzeń informatycznych klasy B, zgodnie z specyfikacją w Podsekcji J, Części 15 Regulaminu FCC (Federalnej Komisji ds. Komunikacji), który został opracowany w celu zagwarantowania odpowiedniej ochrony przed zakłóceniami tego typu w przypadku systemów montowanych na posesjach. Niemniej jednak, nie ma gwarancji, że zakłócenia takie nie wystąpią w przypadku danej instalacji. W przypadku, gdy urządzenie powoduje zakłócenia w odbiorze programów radiowych lub telewizyjnych, co można ustalić wyłączając i włączając urządzenie, użytkownik powinien podjąć próby wyeliminowania zakłóceń stosując jedną z poniższych metod:

Zmienić położenie anteny odbiorczej

- Zwiększyć odległość pomiędzy sterownikiem a odbiornikiem
- Podłączyć sterownik do innego gniazdka, aby korzystał on z innego obwodu odgałęzionego niż odbiornik

Jeżeli jest to konieczne, należy skontaktować się z sprzedawcą lub specjalistą w zakresie odbiorników radiowych/telewizyjnych. Zaleca się zapoznanie się z treścią broszury opracowanej przez Federalną Komisję ds. Komunikacji "How to Identify and Resolve Radio-TV Interference Problems" ("Rozwiązywanie problemów technicznych związanych z zakłóceniami w odbiorze programów radiowych i telewizyjnych). Broszura ta jest dostępna w amerykańskiej drukarni rządowej w Washington, D.C., Nr 004-000-00345-4 (cena \$2.00 zwolnione od opłaty pocztowej).

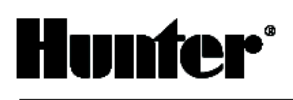

# <u>NOTATKI</u>

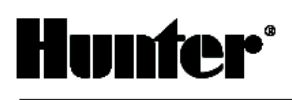

# <u>NOTATKI</u>

Sterownik ICC to tylko jeden z wielu produktów firmy Hunter Industries Inc.

W naszej ofercie znajdziecie Państwo **elementy systemu nawadniającego**: zraszacze, sterowniki, zawory, urządzenia do mikronawadniania i wiele innych. Zapraszamy do odwiedzenia naszej strony internetowej **www.bonita.com.pl** 

Produkty firmy **Hunter** posiadają Certyfikat ISO 9001:2000 oraz Aprobatę Techniczną, która dopuszcza powyższe produkty do obrotu i ogólnego stosowania na rynku polskim.

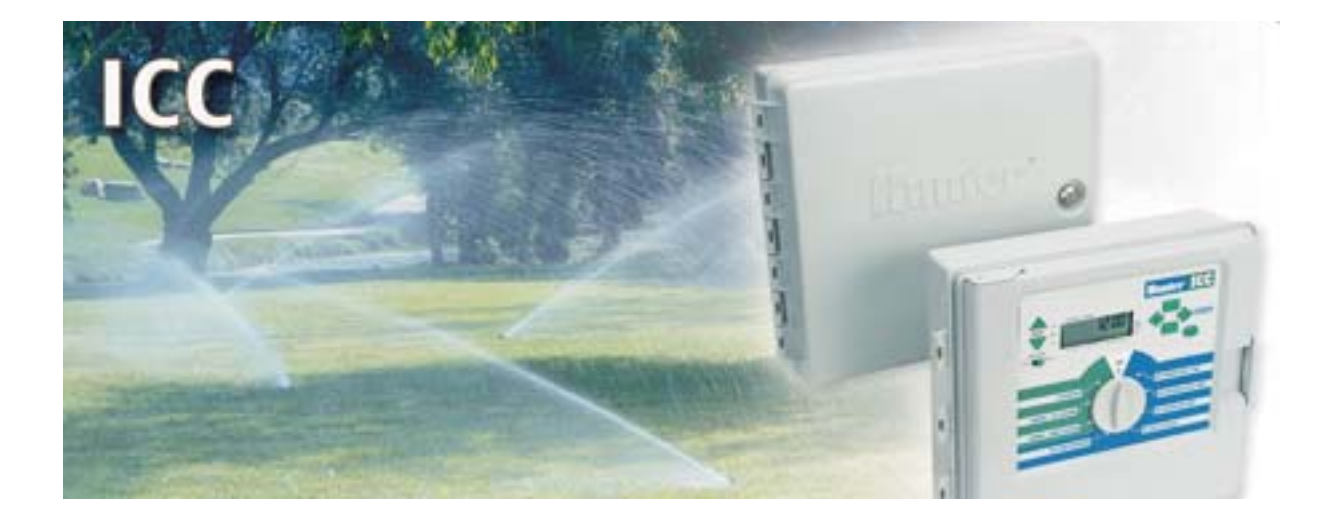

Producent:

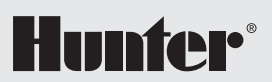

1940 Diamond St. San Marcos 92078, California, USA Tel.: 001 800-733-2823 Fax: 001 760-471-9626 Oficjalny Importer i Dystrybutor w Polsce:

Stary Rynek 76 61-772 Poznań Tel. 0-61/ 852 32 84 Fax 0-61/ 853 18 02 e-mail: office@bonita.com.pl internet: http://www.bonita.com.pl